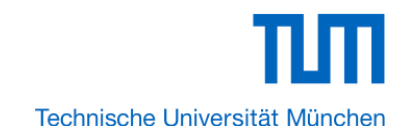

# Tutorial

# **FPGA Tutorial for Lego Ecar**

# By Karan Savant

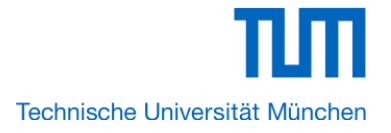

This tutorial provides comprehensive information that will help you understand how to create a FPGA based SOPC system implementing on your FPGA development board and run software upon it.

## **1.1 Required Features**

The Nios II processor core is a soft-core central processing unit that you could program onto an Altera field programmable gate array (FPGA). This tutorial illustrates you to the basic flow covering hardware creation and software building. You are assumed to have the latest Quartus II and NIOS II EDS software installed and quite familiar with the operation of Windows OS. If you use a different Quartus II and NIOS II EDS version, there will have some small difference during the operation. You are also be assumed to possess a DE2-115 development board (other kinds of dev.

Board based on Altera FPGA chip also supported).

The example NIOS II standard hardware system provides the following necessary components:

- \* Nios II processor core, that's where the software will be executed
- \* On-chip memory to store and run the software
- \* JTAG link for communication between the host computer and target hardware (typically using a USB-Blaster cable)
- \* LED peripheral I/O (PIO), be used as indicators

# 1.2 Creation of Hardware Design

This section describes the flow of how to create a hardware system including SOPC feature. 1. Launch Quartus II then select **File**->**New Project Wizard**, start to create a new project. See Figure 1-1 and Figure 1-2.

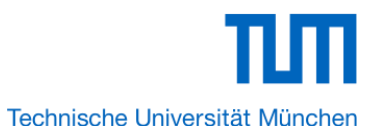

| 🖏 Q  | uartus II - C:/Users/Karan | /Desktop/Leg | go_Ecar/Leg | o_Ecar - Lego |
|------|----------------------------|--------------|-------------|---------------|
| File | Edit View Project          | Assignments  | Processing  | Tools Wind    |
| Ľ    | New                        | Ctrl+N       | Lego        | _Ecar         |
| i 🖻  | Open                       | Ctrl+O       | a d         | 9 ×           |
|      | Close                      | Ctrl+F4      |             |               |
| 2    | New Project Wizard         |              |             |               |
| \$   | Open Project               | Ctrl+J       |             |               |
|      | Save Project               |              |             |               |
|      | Close Project              |              |             |               |
|      | Save                       | Ctrl+S       |             |               |
|      | Save As                    |              |             |               |
| ø    | Save All                   | Ctrl+Shift   | t+S         |               |
|      | File Properties            |              |             |               |
|      | Create / Update            |              |             | * ×           |
|      | Export                     |              | :omize      | •••••         |
|      | Convert Programming Files  |              |             |               |
| D.   | Page Setup                 |              |             |               |
| ð.   | Print Preview              |              |             | Ξ             |
| 6    | Print                      | Ctrl+P       | ig file:    | s             |
|      | Recent Files               |              | •           |               |
|      | Recent Projects            |              | + +         | •             |
|      | Exit                       | Alt+F4       |             |               |
| C    |                            |              |             |               |

Figure 1-1 Start to Create a New Project

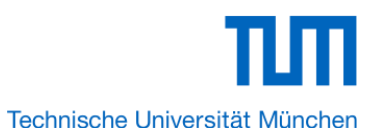

| • | New Project Wizard                                                                                                    | x    |
|---|----------------------------------------------------------------------------------------------------|------|
|   | Directory, Name, Top-Level Entity [page 1 of 5]                                                                                                    |      |
|   | What is the working directory for this project?                                                                                                    |      |
|   | C:/Users/Karan/Desktop/Lego_Ecar                                                                                                    |      |
|   | What is the name of this project?                                                                                                    |      |
|   | Lego_Ecar                                                                                                    |      |
|   | What is the name of the top-level design entity for this project? This name is case sensitive and must exactly ma<br>the entity name in the design file. | atch |
|   | Lego_Ecar                                                                                                    |      |
|   | Use Existing Project Settings                                                                                                    |      |
|   |                                                                                                    |      |
|   |                                                                                                    |      |
|   |                                                                                                    |      |
|   |                                                                                                    |      |
|   |                                                                                                    |      |
|   |                                                                                                    |      |
|   |                                                                                                    |      |
|   |                                                                                                    |      |
|   |                                                                                                    |      |
|   |                                                                                                    |      |
|   |                                                                                                    |      |
|   |                                                                                                    |      |
|   |                                                                                                    |      |
| - |                                                                                                    |      |
|   | < Back Next > Finish Cancel Hel                                                                                                    | p    |

#### Figure 1-2 New Project Wizard

2. Choose a working directory for this project, type project name and top-level entity name as shown in Figure 1-3. Then click **Next**, you will see a window as shown in Figure 1-4.

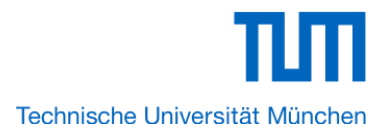

| • | New Project Wizard                                                                                                    | x   |
|---|----------------------------------------------------------------------------------------------------|-----|
|   | Directory, Name, Top-Level Entity [page 1 of 5]                                                                                                    |     |
|   |                                                                                                    |     |
|   | what is the working directory for this project?                                                                                                    |     |
|   | C:/Users/Karan/Desktop/Lego_Ecar                                                                                                    |     |
|   | what is the name of this project?                                                                                                    | _   |
|   | Lego_Ecar                                                                                                    |     |
|   | What is the name of the top-level design entity for this project? This name is case sensitive and must exactly ma<br>the entity name in the design file. | tch |
|   | Lego_Ecar                                                                                                    |     |
|   | Use Existing Project Settings                                                                                                    |     |
|   |                                                                                                    |     |
|   |                                                                                                    |     |
|   |                                                                                                    |     |
|   |                                                                                                    |     |
|   |                                                                                                    |     |
|   |                                                                                                    |     |
|   |                                                                                                    |     |
|   |                                                                                                    |     |
|   |                                                                                                    |     |
|   |                                                                                                    |     |
|   |                                                                                                    |     |
|   |                                                                                                    |     |
|   |                                                                                                    |     |
|   |                                                                                                    |     |
|   |                                                                                                    |     |
| _ |                                                                                                    |     |
|   | < Back Next > Finish Cancel Help                                                                                                    |     |

Figure 1-3 Input the working directory, the name of project, top-level design entity

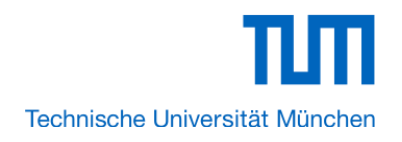

|          |      |         |                             |             |   | Add        |
|----------|------|---------|-----------------------------|-------------|---|------------|
| ile Name | Туре | Library | Design Entry/Synthesis Tool | HDL Version |   | Add All    |
|          |      |         |                             |             |   | Remove     |
|          |      |         |                             |             |   | Up         |
|          |      |         |                             |             |   | Down       |
|          |      |         |                             |             | F | properties |
|          |      |         |                             |             |   |            |
|          |      |         |                             |             |   |            |
|          |      |         |                             |             |   |            |
|          |      |         |                             |             |   |            |
|          |      |         |                             |             |   |            |
|          |      |         |                             |             |   |            |
|          |      |         |                             |             |   |            |

#### Figure 1-4 New Project Wizard: Add Files [page 2 of 5]

3. Click **Next** to next window. We choose device family and device settings. You should choose settings the same as the Figure 1-5. Then click **Next** to next window as shown in Figure 1-6.

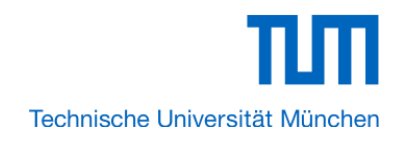

| Device runny                                                                                                    |                                                                                                    |                                                                              |                                                                    | Show in '        | Availa                                               | ble devices' list                                            |   |
|----------------------------------------------------------------------------------------------------|----------------------------------------------------------------------------------------------------|------------------------------------------------------------------------------|--------------------------------------------------------------------|------------------|------------------------------------------------------|--------------------------------------------------------------|---|
| Family: Cyclone                                                                                                    | IV E                                                                                                    | _                                                                            | •                                                                  | Package          |                                                      | Any                                                          | • |
| Devices: All                                                                                                    |                                                                                                    |                                                                              | Ţ                                                                  | Pin counts Any   |                                                      | Any                                                          | - |
| Devices. All                                                                                                    |                                                                                                    |                                                                              | Pin count: Any                                                     |                  | Arry                                                 | _                                                            |   |
| Target device                                                                                                    |                                                                                                    |                                                                              |                                                                    | Speed grade: Any |                                                      | Any                                                          | • |
| Auto device s                                                                                                    | selected by the Fitter                                                                                               |                                                                              |                                                                    | Show             | adva                                                 | nced devices                                                 |   |
|                                                                                                    | selected by the ritter                                                                                               |                                                                              |                                                                    |                  | Cant                                                 | compatible only                                              | A |
| Specific device                                                                                                    | e selected in 'Availab                                                                                               | le devices'                                                                  | list                                                               |                  | Сору                                                 | compauble only                                               |   |
| 🔘 Other: n/a                                                                                                    |                                                                                                    |                                                                              |                                                                    |                  |                                                      |                                                              |   |
| Available devices:                                                                                                    |                                                                                                    |                                                                              |                                                                    |                  |                                                      |                                                              |   |
| Name                                                                                                    | Core Voltage                                                                                                    | LEs                                                                          | IIe                                                                |                  | N                                                    | lemory Bits                                                  | 1 |
| Name                                                                                                    | core rollage                                                                                                    | 11100                                                                        | 03                                                                 | er 1/0s          |                                                      | 1.1.1.6                                                      |   |
| EP4CE115F23I8L                                                                                                    | 1.0V                                                                                                    | 114480                                                                       | 281                                                                | er I/Us          | 398                                                  | 1312                                                         | 5 |
| EP4CE115F23I8L<br>EP4CE115F29C7                                                                                                    | 1.2V                                                                                                    | 114480<br>114480                                                             | 281<br>529                                                         | er 1/0s          | 398<br>398                                           | 1312<br>1312<br>1312                                         | 5 |
| EP4CE115F23I8L<br>EP4CE115F29C7<br>EP4CE115F29C8                                                                                                    | 1.0V<br>1.2V<br>1.2V                                                                                                 | 114480<br>114480<br>114480                                                   | 281<br>529<br>529                                                  | ser 1/0s         | 398<br>398<br>398<br>398                             | 1312<br>1312<br>1312<br>1312                                 | - |
| EP4CE115F23I8L<br>EP4CE115F29C7<br>EP4CE115F29C8<br>EP4CE115F29C8L                                                                                                 | 1.2V<br>1.2V<br>1.2V<br>1.2V<br>1.0V                                                                                 | 114480<br>114480<br>114480<br>114480<br>114480                               | 281<br>529<br>529<br>529                                           | er 1/05          | 398<br>398<br>398<br>398<br>398                      | 1312<br>1312<br>1312<br>1312<br>1312                         |   |
| EP4CE115F23I8L<br>EP4CE115F29C7<br>EP4CE115F29C8<br>EP4CE115F29C8L<br>EP4CE115F29C8L<br>EP4CE115F29C9L                                                             | 1.0V<br>1.2V<br>1.2V<br>1.2V<br>1.0V<br>1.0V                                                                         | 114480<br>114480<br>114480<br>114480<br>114480<br>114480                     | 281<br>529<br>529<br>529<br>529                                    | er 1/05          | 398<br>398<br>398<br>398<br>398<br>398               | 1312<br>1312<br>1312<br>1312<br>1312<br>1312<br>1312         |   |
| EP4CE115F23I8L<br>EP4CE115F29C7<br>EP4CE115F29C8<br>EP4CE115F29C8L<br>EP4CE115F29C9L<br>EP4CE115F29C9L                                                             | 1.0V<br>1.2V<br>1.2V<br>1.2V<br>1.0V<br>1.0V<br>1.0V<br>1.2V                                                         | 114480<br>114480<br>114480<br>114480<br>114480<br>114480<br>114480           | 281<br>529<br>529<br>529<br>529<br>529<br>529                      | er 1/05          | 398<br>398<br>398<br>398<br>398<br>398<br>398        | 1312<br>1312<br>1312<br>1312<br>1312<br>1312<br>1312<br>1312 |   |
| EP4CE115F23I8L<br>EP4CE115F23I8L<br>EP4CE115F29C8<br>EP4CE115F29C8L<br>EP4CE115F29C9L<br>EP4CE115F29I7<br>EP4CE115F29I8L                                           | 1.0V<br>1.2V<br>1.2V<br>1.2V<br>1.2V<br>1.0V<br>1.0V<br>1.0V<br>1.2V<br>1.0V                                         | 114480<br>114480<br>114480<br>114480<br>114480<br>114480<br>114480<br>114480 | 201<br>281<br>529<br>529<br>529<br>529<br>529<br>529<br>529<br>529 | er 1/05          | 398<br>398<br>398<br>398<br>398<br>398<br>398<br>398 | 1312<br>1312<br>1312<br>1312<br>1312<br>1312<br>1312<br>1312 |   |
| EP4CE115F23I8L<br>EP4CE115F29C7<br>EP4CE115F29C8<br>EP4CE115F29C8L<br>EP4CE115F29C9L<br>EP4CE115F29I7<br>EP4CE115F29I7<br>EP4CE115F29I8L                           | 1.2V<br>1.2V<br>1.2V<br>1.2V<br>1.0V<br>1.0V<br>1.2V<br>1.0V<br>1.2V<br>1.0V                                         | 114480<br>114480<br>114480<br>114480<br>114480<br>114480<br>114480<br>114480 | 281<br>529<br>529<br>529<br>529<br>529<br>529<br>529<br>529        | er 1/05          | 398<br>398<br>398<br>398<br>398<br>398<br>398<br>398 | 1312<br>1312<br>1312<br>1312<br>1312<br>1312<br>1312<br>1312 |   |
| EP4CE115F23I8L<br>EP4CE115F29C7<br>EP4CE115F29C8L<br>EP4CE115F29C8L<br>EP4CE115F29C9L<br>EP4CE115F29I7<br>EP4CE115F29I8L<br><<br>Companion device                  | 1.0V<br>1.2V<br>1.2V<br>1.2V<br>1.2V<br>1.0V<br>1.0V<br>1.0V<br>1.2V<br>1.0V<br>1.0V<br>1.0V<br>1.0V                 | 114480<br>114480<br>114480<br>114480<br>114480<br>114480<br>114480<br>114480 | 281<br>529<br>529<br>529<br>529<br>529<br>529<br>529<br>529        | er 1/05          | 398<br>398<br>398<br>398<br>398<br>398<br>398<br>398 | 1312<br>1312<br>1312<br>1312<br>1312<br>1312<br>1312<br>1312 |   |
| EP4CE115F23I8L<br>EP4CE115F29C7<br>EP4CE115F29C8<br>EP4CE115F29C8L<br>EP4CE115F29C9L<br>EP4CE115F29C9L<br>EP4CE115F29I7<br>EP4CE115F29I8L<br><<br>Companion device | 1.0V<br>1.2V<br>1.2V<br>1.2V<br>1.2V<br>1.0V<br>1.0V<br>1.0V<br>1.0V<br>1.0V<br>1.0V<br>1.0V<br>1.0V<br>1.2V<br>1.0V | 114480<br>114480<br>114480<br>114480<br>114480<br>114480<br>114480           | 281<br>529<br>529<br>529<br>529<br>529<br>529<br>529               |                  | 398<br>398<br>398<br>398<br>398<br>398<br>398<br>398 | 1312<br>1312<br>1312<br>1312<br>1312<br>1312<br>1312<br>1312 |   |

Figure 1-5 New Project Wizard: Family & Device Settings [page 3 of 5]

4. Click **Next** and will see a window as shown in Figure 1-7. Figure 1-7 is a summary about our new project. Click **Finish** to finish new project. Figure 1-8 show a new complete project.

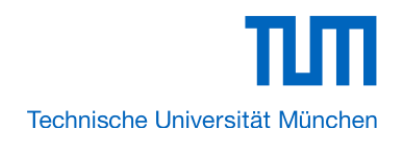

| Teel Type               | Teel Name        | Ecomot(c)     |   | Due Teel Auto |
|-------------------------|------------------|---------------|---|---------------|
| Design Entry (Synthesis |                  |               | - | Run this to   |
| Simulation              |                  |               |   |               |
| Timing Applysis         |                  |               |   | Dup this to   |
| Formal Verification     |                  |               | Y |               |
| Roard-Level             | Timing           |               | - |               |
| board-Lever             | Symbol           | <none></none> |   |               |
|                         | Signal Integrity | <none></none> |   |               |
|                         | Boundary Scan    |               |   |               |
|                         |                  |               |   |               |

Figure 1-6 New Project Wizard: EDA Tool Settings [page 4 of 5]

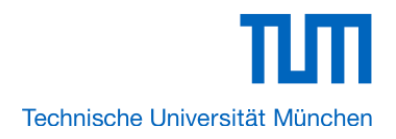

| 🔇 New Project Wizard                            | X                                 |
|-------------------------------------------------|-----------------------------------|
| Summary [page 5 of 5]                           |                                   |
| When you click Finish, the project will be crea | ated with the following settings: |
| Project directory:                              | C:/Users/Karan/Desktop/Lego_Ecar  |
| Project name:                                   | Lego_Ecar                         |
| Top-level design entity:                        | Lego_Ecar                         |
| Number of files added:                          | 0                                 |
| Number of user libraries added:                 | 0                                 |
| Device assignments:                             |                                   |
| Family name:                                    | Cyclone IV E                      |
| Device:                                         | EP4CE115F29C7                     |
| EDA tools:                                      |                                   |
| Design entry/synthesis:                         | <none> (<none>)</none></none>     |
| Simulation:                                     | <none> (<none>)</none></none>     |
| Timing analysis:                                | <none> (<none>)</none></none>     |
| Operating conditions:                           |                                   |
| VCCINT voltage:                                 | 1.2V                              |
| Junction temperature range:                     | 0-85 °C                           |
|                                                 |                                   |
|                                                 |                                   |
|                                                 |                                   |
|                                                 |                                   |
|                                                 |                                   |
|                                                 |                                   |
|                                                 |                                   |
| <back next=""></back>                           | Finish Cancel Help                |

Figure 1-7 New Project Wizard: Summary [page 5 of 5]

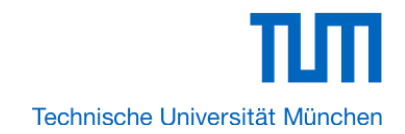

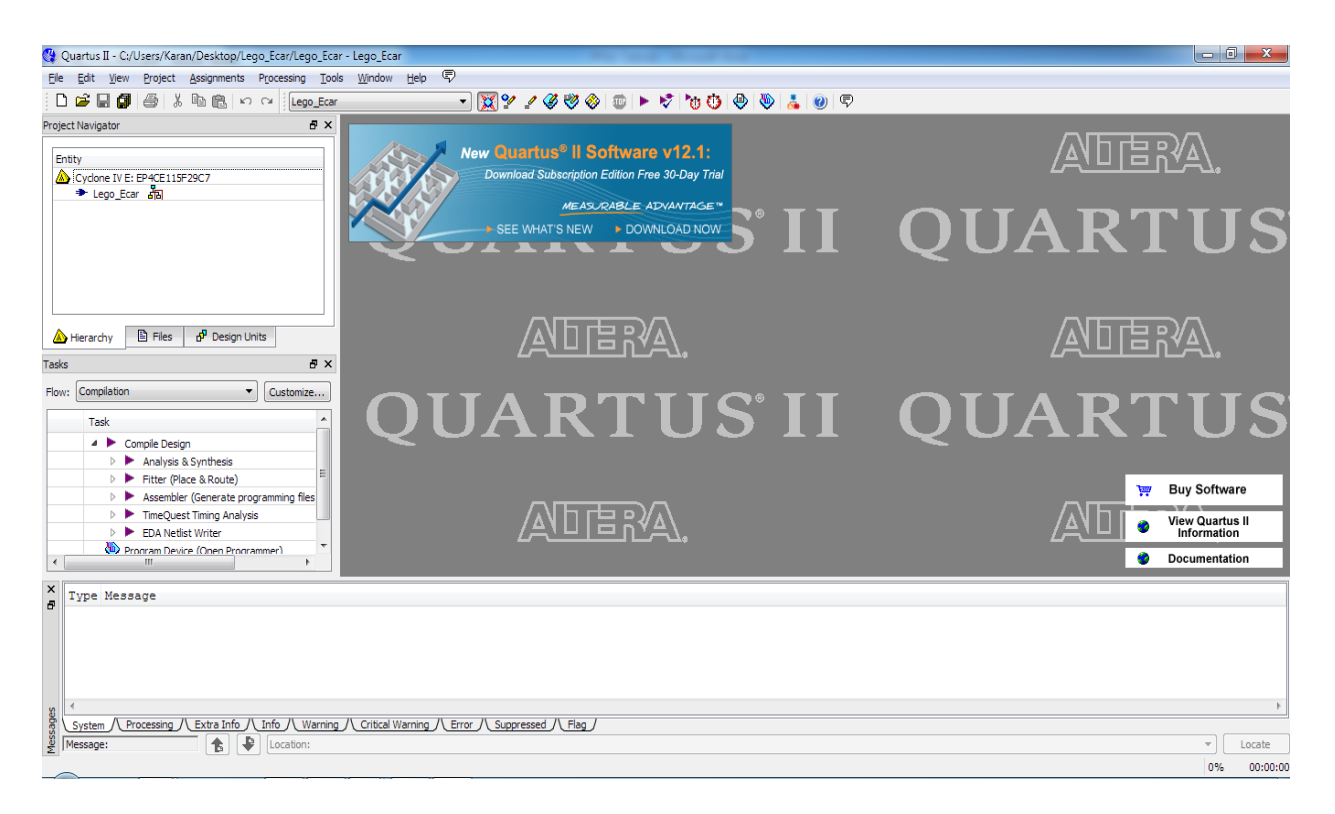

#### **Figure 1-8 A New Complete Project**

5. Choose **Tools** > **SOPC Builder** to open new SOPC system wizard .See Figure 1-9 and Figure 1-10.

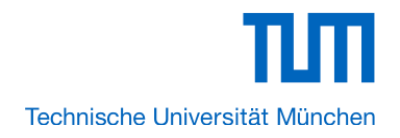

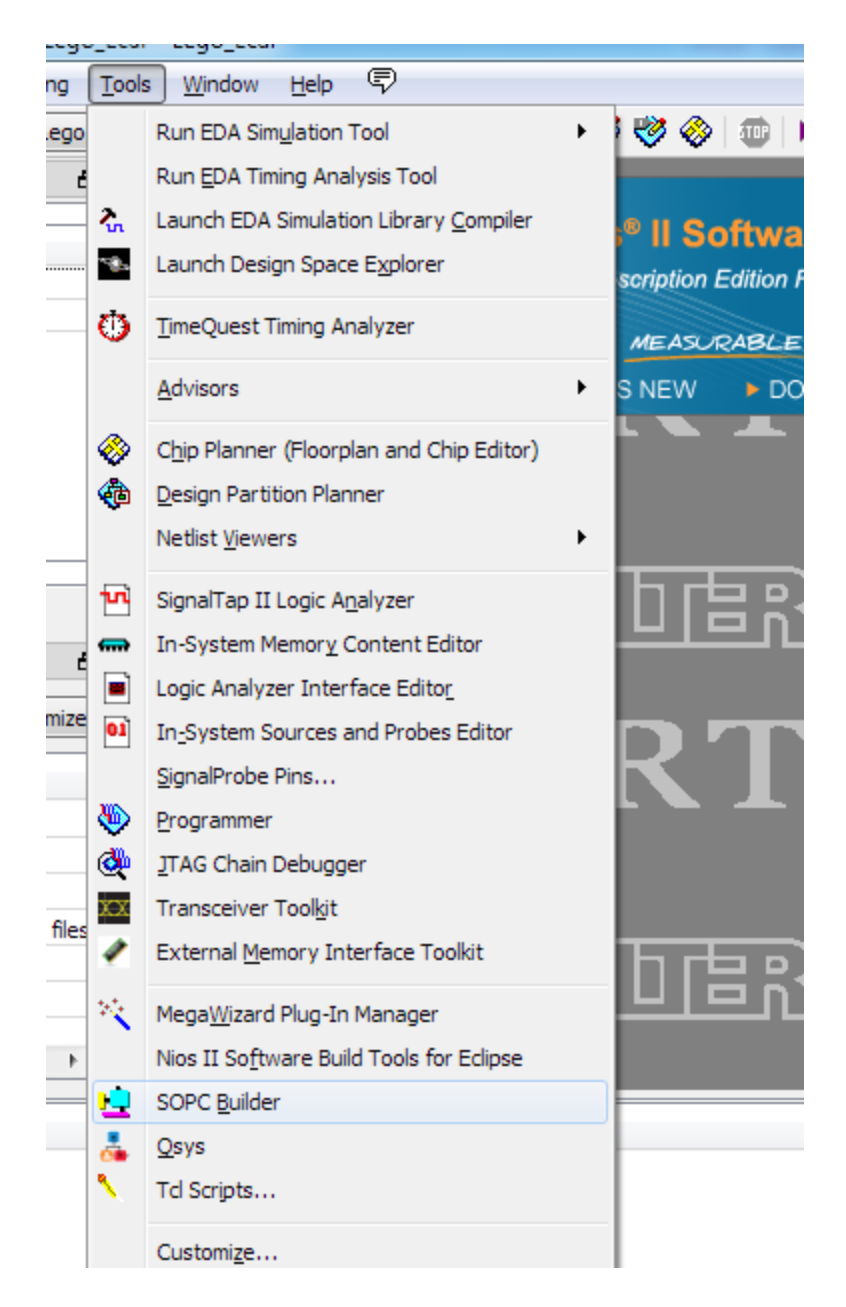

Figure 1-9 SOPC Builder Menu

| 1 Create New System - Altera SOPC I                                                                                                    | Builder - unnamed.sopc (C:\Users\K | aran\Desktop\Lego_B | car\unnamed.sopo | :)    |      |        |  |
|----------------------------------------------------------------------------------------------------|------------------------------------|---------------------|------------------|-------|------|--------|--|
| File Edit Module System View Tools                                                                                                    | Help                               |                     |                  |       |      |        |  |
| System Contents System Generation                                                                                                    | System Contents System Generation  |                     |                  |       |      |        |  |
| Component Library                                                                                                    | Target                             | Clock Settings      |                  |       |      |        |  |
| ×                                                                                                    | Device Family: Cyclone IV E 👻      | Name                | Source           |       | MHz  | Add    |  |
| Project                                                                                                    |                                    |                     |                  |       |      | Remove |  |
| ⊕Bridges and Adapters     ⊕Debug Components                                                                                                    | Use C N 1 Create New S             | ystem               | <b></b>          | Clock | Base | End    |  |
| Brigge and Addport     Base     Base     Clock Base     Clock Base     Clock Base     Clock Base     Clock Base     Clock Base     Clock Base     System Name:Lego_Ecar_SOPC      Target HDL:      Verilog     Processors     Processors     SLS     Clock Base     System Name:Lego_Ecar_SOPC      Target HDL:      VHDL     OK Cancel     Clock Base     System Name:Lego_Ecar_SOPC      Target HDL:      OK Cancel     Filters     Address Map     Filters |                                    |                     |                  |       |      |        |  |
|                                                                                                    |                                    |                     |                  |       |      |        |  |
|                                                                                                    | Exit Help                          | Prev     Next       | Gene             | rate  |      |        |  |

## Figure 1-10 Create New SOPC System [0]

6. Rename **System Name** as shown in Figure 1-11. Click **OK** and your will see a window as shown in Figure 1-12.

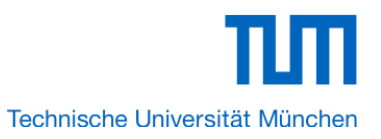

| 12 Create New System        |
|-----------------------------|
| System Name: Lego_Ecar_SOPC |
| Target HDL: 💿 Verilog       |
| O VHDL                      |
|                             |
|                             |
| OK Cancel                   |

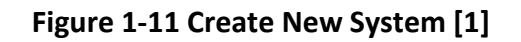

| 12 Altera SOPC Builder                                                                                                    |                               |                | Mile Takent | Manual State  | - C X      |
|----------------------------------------------------------------------------------------------------|-------------------------------|----------------|-------------|---------------|------------|
| File Edit Module System View Tools                                                                                                    | Help                          |                |             |               |            |
| System Contents System Generation                                                                                                    |                               |                |             |               |            |
| Component Library                                                                                                    | Target                        | Clock Settings |             |               |            |
|                                                                                                    | Device Family: Cyclone IV E 🗸 | Name           | Source      | MHz           | Add        |
| Project                                                                                                    |                               | clk_0          | External    | 50.0          | Remove     |
| Library                                                                                                    |                               |                |             |               |            |
|                                                                                                    |                               |                |             |               |            |
| ⊕Debug Components                                                                                                    | Use C Name                    | Description    | Clock       | Base          | End        |
| Herrin Components     Herrin Components     Herrin Components     Herrin Components     Herrin Components     Herrin L     Percessor Additions     Herrocessors     Herrin L     III     New     Edit     Herrin Add | Remove     Edit               |                | Address Map | Filters Filte | r: Default |
|                                                                                                    |                               |                |             |               |            |
|                                                                                                    | Exit Help                     | Prev     Next  | Generate    |               |            |

### Figure 1-12 Create New System [2]

7. Click the **Name** of the **Clock Settings** table, rename **clk\_0** to **clk\_50**. Press Enter to complete the update. See Figure 1-13.

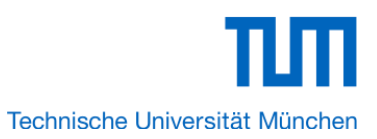

| 🖳 Altera SOPC Builder                                                                                                    | -                             |                | Million Transaction | Monad Sec. | - 0 X  |
|----------------------------------------------------------------------------------------------------|-------------------------------|----------------|---------------------|------------|--------|
| $\underline{F}ile  \underline{E}dit  \underline{M}odule  \underline{S}ystem  \underline{V}iew  \underline{T}odule  \underline{S}ystem  \underline{V}iew  \underline{T}odule  \underline{S}ystem  \underline{V}iew  \underline{T}odule  \underline{S}ystem  \underline{V}iew  \underline{T}odule  \underline{S}ystem  \underline{V}iew  \underline{T}odule  \underline{S}ystem  \underline{V}iew  \underline{T}odule  \underline{S}ystem  \underline{V}iew  \underline{T}odule  \underline{S}ystem  \underline{V}iew  \underline{T}odule  \underline{S}ystem  \underline{V}iew  \underline{T}odule  \underline{S}ystem  \underline{V}iew  \underline{T}odule  \underline{S}ystem  \underline{S}ystem  \underline{V}iew  \underline{T}odule  \underline{S}ystem  \underline{S}ystem  \underline{V}iew  \underline{T}odule  \underline{S}ystem  \underline{S}ystem  \underline{S}yste$ | ols <u>H</u> elp              |                |                     |            |        |
| System Contents System Generation                                                                                                    |                               |                |                     |            |        |
| Component Library                                                                                                    | Target                        | Clock Settings |                     |            |        |
| l 🔍 🗙                                                                                                    | Device Family: Cyclone IV E 👻 | Name           | Source              | MHz        | Add    |
| Project                                                                                                    |                               | clk_50         | External            | 50.0       | Remove |
| New component                                                                                                    |                               |                |                     |            |        |
| Avalon Verification Suite                                                                                                    |                               |                |                     |            |        |
| Bridges and Adapters                                                                                                    | Use C Name                    | Description    | Clock               | Base       | End    |
|                                                                                                    |                               |                |                     |            |        |
| Interface Protocols ≡                                                                                                    |                               |                |                     |            |        |
| Eegacy Components                                                                                                    |                               |                |                     |            |        |

### Figure 1-13 Rename Clock Name

8. Choose Library > Processors > Nios II Processor to open wizard of adding cpu component. See Figure 1-14 and Figure 1-15.

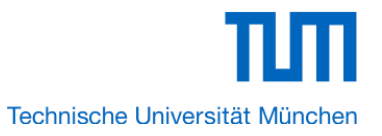

| 🖳 Altera SOPC Builder                 |                         |
|---------------------------------------|-------------------------|
| File Edit Module System View Tools    | Help                    |
| System Contents System Generation     |                         |
| Component Library                     | Target                  |
| ×                                     | Device Family: Cy       |
| New component                         |                         |
|                                       |                         |
| Debug Components                      |                         |
|                                       | Use C Name              |
| Legacy Components                     |                         |
|                                       |                         |
|                                       |                         |
|                                       |                         |
| Nios II Processor                     |                         |
|                                       |                         |
|                                       | •                       |
| New Edit 🖶 Add                        | Remove                  |
| To Do: cpu, 0: No reset vector has be | en specified for this ( |
| To Do: cpu_0: No exception vector has | s been specified for    |
| Warning: cpu_0: Reset vector and Ex   | ception vector canno    |
|                                       |                         |

Figure 1-14 Add Nios II Processor

| 😟 Nios II Processor - cp                                                                                                    | u_0                           |                                                                                                  |                                                                                                    | X                                 |  |
|----------------------------------------------------------------------------------------------------|-------------------------------|--------------------------------------------------------------------------------------------------|----------------------------------------------------------------------------------------------------|-----------------------------------|--|
| Nios                                                                                                    | II Processor                  |                                                                                                  |                                                                                                    | About                             |  |
| Parameter<br>Settings                                                                                                    |                               |                                                                                                  |                                                                                                    |                                   |  |
| Core Nios II Cache                                                                                                    | es and Memory Interfaces $>$  | Advanced Features                                                                                | MMU and MPU Settings 🔰 JTAG Debu                                                                                                    | ug Module > Custom Instructions > |  |
| Core Nios II                                                                                                    |                               |                                                                                                  |                                                                                                    |                                   |  |
| Select a Nios II core:                                                                                                    |                               |                                                                                                  |                                                                                                    |                                   |  |
|                                                                                                    | ○Nios II/e                    | ○Nios II/s                                                                                       | ● Nios II/f                                                                                                    |                                   |  |
| Nios II<br>Selector Guide<br>Family: Cyclone IV E<br>f <sub>system:</sub> 50.0 MHz<br>cpuid: 0                                                      | RISC<br>32-bit                | RISC<br>32-bit<br>Instruction Cache<br>Branch Prediction<br>Hardware Multiply<br>Hardware Divide | RISC<br>32-bit<br>Instruction Cache<br>Branch Prediction<br>Hardware Multiply<br>Hardware Divide<br>Barrel Shifter<br>Data Cache<br>Dvnamic Branch Prediction |                                   |  |
| Performance at 50.0 MHz                                                                                                    | Up to 8 DMIPS                 | Up to 32 DMIPS                                                                                   | Up to 57 DMIPS                                                                                                    |                                   |  |
| Logic Usage                                                                                                    | 600-700 LEs                   | 1200-1400 LEs                                                                                    | 1400-1800 LEs                                                                                                    |                                   |  |
| Memory Usage                                                                                                    | Two M9Ks (or equiv.)          | Two M9Ks + cache                                                                                 | Three M9Ks + cache                                                                                                    |                                   |  |
| Hardware Multiply: Embe<br>Reset Vector: Mem<br>Exception Vector: Memo                                                                              | dded Multipliers ory:         | Hardware Divide     Offset: 0x0     Offset: 0x20                                                 |                                                                                                    |                                   |  |
| Include MMU Only include the MMU when using an operating system that explicitly supports an MMU Fast TLB Miss Exception Vector: Memory Offset: Deco |                               |                                                                                                  |                                                                                                    |                                   |  |
| Include MPU                                                                                                    |                               |                                                                                                  |                                                                                                    |                                   |  |
| 🕂 Warning: Reset vector                                                                                                    | and Exception vector cannot b | e set until memory devices a                                                                     | re connected to the Nios II processor                                                                                                    |                                   |  |
|                                                                                                    |                               |                                                                                                  |                                                                                                    | Cancel < Back Next > Finish       |  |

### Figure 1-15 Nios II Processor

9. Click Finish to return to main window as shown in Figure 1-16.

| I Altera SOPC Builder                                                                          |                                                          |                                                            |                                                                                |                                   |                 | • X    |
|------------------------------------------------------------------------------------------------|----------------------------------------------------------|------------------------------------------------------------|--------------------------------------------------------------------------------|-----------------------------------|-----------------|--------|
| File Edit Module System View Tools                                                             | Nios II Help                                             |                                                            |                                                                                |                                   |                 |        |
| System Contents System Generation                                                              |                                                          |                                                            |                                                                                |                                   |                 |        |
| Component Library                                                                              | Target                                                   | Clock Settings                                             |                                                                                |                                   |                 |        |
| ×                                                                                              | Device Family: Cyclone IV E 👻                            | Name                                                       | Source                                                                         | MHz                               |                 | Add    |
| Ibrary                                                                                         |                                                          | clk_50                                                     | External                                                                       | 50.0                              |                 | Remove |
| Avalon Verification Suite                                                                      |                                                          |                                                            |                                                                                |                                   |                 |        |
| Bridges and Adapters     Debug Components                                                      |                                                          |                                                            |                                                                                |                                   |                 |        |
| Digital Signal Processing                                                                      | Use Conn Name                                            | Descrip                                                    | tion                                                                           | Clock                             | Base            | End    |
|                                                                                                | C cpu_0<br>instruction_ma<br>data_master<br>jtag_debug_m | Nios II Pr<br>aster Avalon I<br>Avalon I<br>odule Avalon I | ocessor<br>Aemory Mapped Master<br>Aemory Mapped Master<br>Aemory Mapped Slave | [clk]<br>clk_50<br>[clk]<br>[clk] | IRQ             | 0      |
| Peripherals     PLL     Processor Additions     Processors     Nios I Processor     SLS        |                                                          |                                                            |                                                                                |                                   |                 |        |
|                                                                                                | •                                                        |                                                            |                                                                                |                                   |                 | +      |
| New Edit 🕂 Add                                                                                 | K Remove                                                 |                                                            | Address Map.                                                                   | ү Filter                          | S Filter: Defau | t      |
| □ To Do: cpu_0: No reset vector has been set vector has been been been been been been been bee | en specified for this CPU. Please param                  | neterize the CPU to r                                      | esolve this issue                                                              |                                   |                 |        |
| To Do: cpu_0: No exception vector ha                                                           | s been specified for this CPU. Please p                  | arameterize the CPU                                        | I to resolve this issue                                                        |                                   |                 |        |
| Warning: cpu_0: Reset vector and Exc                                                           | ception vector cannot be set until memo                  | iry devices are con                                        | nected to the Nios II processo                                                 | r                                 |                 |        |
|                                                                                                |                                                          |                                                            |                                                                                |                                   |                 |        |
|                                                                                                | Exit Help                                                | Prev                                                       | ext 🕨 Generate                                                                 |                                   |                 |        |

### Figure 1-16 Add Nios II CPU completely

10. Choose **cpu\_0** and right-click then choose **rename**, after this, you can update **cpu\_0** to **cpu**.See Figure 1-17 and Figure 1-18.

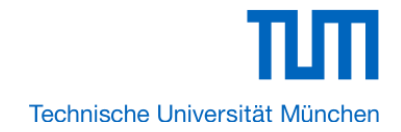

| I Altera SOPC Builder                                                               |                             |                  |                                                                                                    |                   |        |               | • X         |
|-------------------------------------------------------------------------------------|-----------------------------|------------------|----------------------------------------------------------------------------------------------------|-------------------|--------|---------------|-------------|
| File Edit Module System View Tools                                                  | Nios II Help                |                  |                                                                                                    |                   |        |               |             |
| System Contents System Generation                                                   |                             |                  |                                                                                                    |                   |        |               |             |
| Component Library                                                                   | Target                      | Clock Set        | ings                                                                                                    |                   |        |               |             |
|                                                                                     | Device Family: Cyclone IV E | ▼ Name           |                                                                                                    | Source            | M      | Hz            | Add         |
| New component                                                                       |                             | clk_50           |                                                                                                    | External          | 50.    | .0            | Remove      |
| Library                                                                             |                             |                  |                                                                                                    |                   |        |               |             |
|                                                                                     |                             |                  |                                                                                                    |                   |        |               |             |
| Debug Components                                                                    | Line Conn Name              |                  | Depariation                                                                                                    |                   | Clock  | Rapp          | End         |
| ⊕…Digital Signal Processing                                                         |                             |                  | In a second second second second second second second second second second second second second second second s | _                 | CIUCK  | Dase          | End         |
| ⊕-Legacy Components                                                                 |                             | Connections      |                                                                                                    | ▶ ped Master      | clk_50 |               |             |
| ⊕Memories and Memory Contro                                                         |                             | Filter           |                                                                                                    | ped Master        | [Clk]  | IRC           | 2 0         |
| ⊕Merlin Components                                                                  |                             | Filler           |                                                                                                    | ped Slave         | [Clk]  | ) =` 0x000080 | 100000x0 00 |
| ⊕PLL                                                                                |                             | Edit             | Ctrl+E                                                                                                    |                   |        |               |             |
|                                                                                     | Ø                           | Rename           | Ctrl+R                                                                                                    |                   |        |               |             |
| Nios Il Processor                                                                   | ×                           | Remove           |                                                                                                    |                   |        |               |             |
|                                                                                     |                             | Details          |                                                                                                    | •                 |        |               |             |
|                                                                                     | •                           | Chaus Ashibation | Charas                                                                                                    |                   |        |               | •           |
|                                                                                     |                             | Show Arbitration | Shares                                                                                                    |                   |        |               |             |
| New Edit                                                                            | Remove                      | Lock Base Addre  | ISS                                                                                                    | Address Map       | Y Fin  | Filter: Defa  | ult         |
| To Do: cpu, 0: No reset vector has be                                               | en enerified for this CDU.  | Expand All       |                                                                                                    |                   |        |               |             |
| To Do: cpu 0: No exception vector has been<br>To Do: cpu 0: No exception vector has | s been specified for this C |                  |                                                                                                    | this issue        |        |               |             |
| Warning: cpu_0: Reset vector and Exc                                                | ception vector cannot be s  | Collapse All     |                                                                                                    | Nios II processor |        |               |             |
|                                                                                     | •                           | Set Color        |                                                                                                    |                   |        |               |             |
|                                                                                     |                             | Print            |                                                                                                    |                   |        |               |             |
| 4                                                                                   |                             | · · · · · · ·    |                                                                                                    |                   | 1      |               |             |

Figure 1-17 Rename CPU name (1)

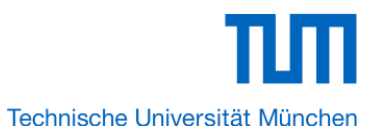

| 1 Altera SOPC Builder                   |                                          |                          | 1000                     | and the |            | - 0 <b>X</b> |
|-----------------------------------------|------------------------------------------|--------------------------|--------------------------|---------|------------|--------------|
| File Edit Module System View Tools      | Nins II Help                             |                          |                          |         |            |              |
| System Contents System Occurring        |                                          |                          |                          |         |            |              |
| System Contents System Generation       |                                          | 01                       |                          |         |            |              |
| Component Library                       | Target                                   | Clock Settings           |                          |         |            | _            |
|                                         | Device Family: Cyclone IV E 🗸            | Name                     | Source                   | MH      | lz         | Add          |
| New component                           |                                          | clk_50                   | External                 | 50.     | 0          | Remove       |
| Library                                 |                                          |                          |                          |         |            |              |
| ⊕ Avalon Verification Suite             |                                          |                          |                          |         |            |              |
| Debug Components                        |                                          |                          |                          |         |            |              |
| Digital Signal Processing               | Use Conn Name                            | Description              |                          | Clock   | Base       | End          |
| Interface Protocols                     | 🔽 🗖 сри                                  | Nios II Proce            | ssor                     | [clk]   |            |              |
| Eegacy Components                       | instruction_ma                           | aster Avalon Mem         | ory Mapped Master        | clk_50  |            |              |
| Memories and Memory Contro              | data_master                              | Avaion Mem               | ory Mapped Master        |         | - 0x00000  |              |
| Peripherals                             | jiag_debug_iii                           |                          | ory mapped blave         | [Giv]   | = 0x00000  | 000 00000001 |
|                                         |                                          |                          |                          |         |            |              |
|                                         |                                          |                          |                          |         |            |              |
| Processors                              |                                          |                          |                          |         |            |              |
| HIS I Processor                         |                                          |                          |                          |         |            |              |
| 4 III >                                 |                                          |                          |                          |         |            |              |
|                                         | •                                        |                          |                          |         |            | 4            |
| New Edit 🖶 Add                          | Kemove Edit                              |                          | Address Map              | ү Filt  | Filter: De | fault        |
| 🗩 To Do: cpu: No reset vector has been  | specified for this CPU. Please paramet   | erize the CPU to resolve | this issue               |         |            |              |
| 🗩 To Do: cpu: No exception vector has l | been specified for this CPU. Please para | ameterize the CPU to res | solve this issue         |         |            |              |
| A Warning: cpu: Reset vector and Exce   | ption vector cannot be set until memory  | devices are connected    | to the Nios II processor |         |            |              |
|                                         |                                          |                          |                          |         |            |              |
|                                         |                                          |                          |                          |         |            |              |
|                                         | Exit Help                                | Prev     Next            | Generate                 |         |            |              |

Figure 1-18 Rename CPU Name (2)

11. Choose Library > Interface Protocols > Serial > JTAG UART to open wizard of adding JTAG UART. See Figure 1-19 and Figure 1-20.

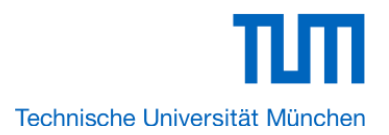

| <u>File Edit M</u> odule <u>S</u> ystem <u>V</u> iew | Tools | Nic         |
|------------------------------------------------------|-------|-------------|
| System Contents System Gener                         | ation |             |
| Component Library                                    |       | <b>∩</b> Te |
|                                                      | ×     | De          |
| Interface Protocols                                  | *     |             |
|                                                      |       |             |
| ⊕⊸Interlaken                                         |       | Us          |
| ⊞PCI<br>⊞SDI                                         |       | Z           |
| ⊡-Serial                                             | Ξ     |             |
| <ul> <li>Avalon-ST JTA(</li> </ul>                   |       |             |
| Avalon-ST Seria                                      |       |             |
| SPI (3 Wire Seria                                    |       |             |
| • UART (RS-232 \$                                    |       |             |
|                                                      |       |             |
| Memories and Memory Contr      Maria Composite       | -     |             |
| < <u> </u>                                           |       | •           |
| New Edit 🖶 Add.                                      |       |             |

Figure 1-19 Add JTAG UART (1)

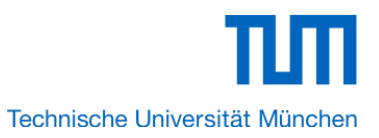

| I JTAG UART - jtag_uart_0                                                                          | ٢ |
|----------------------------------------------------------------------------------------------------|---|
| JTAG UART<br>attera_avalon_itag_uart                                                               |   |
| 🔻 Block Diagram                                                                                    |   |
| clock ➡ clk irq ➡ interrup1<br>reset ➡ reset<br>avalon ➡ avalon_jtag_slave                         |   |
| Write FIFO (Data from Avalon to JTAG)                                                              |   |
| Buffer depth (bytes): 64<br>IRQ threshold: 8<br>Construct using registers instead of memory blocks | ш |
| Read FIFO (Data from JTAG to Avalon)                                                               |   |
| Buffer depth (bytes): 64  IRQ threshold: 8 Construct using registers instead of memory blocks      |   |
| Simulated input character stream                                                                   | - |
| Contents:                                                                                          | Ŧ |
|                                                                                                    |   |

### Figure 1-20 JTAG UART

12. Click Finish to close the wizard and return to the window as shown in Figure 1-21.

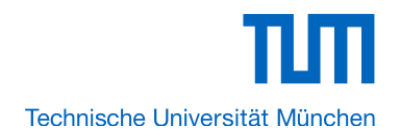

| 🖳 Altera SOPC Builder                  |                                  |                          |                                      |           |                     |          |
|----------------------------------------|----------------------------------|--------------------------|--------------------------------------|-----------|---------------------|----------|
| File Edit Module System View Tools     | s Nios II Help                   |                          |                                      |           |                     |          |
| System Contents System Generation      |                                  |                          |                                      |           |                     |          |
| Component Library                      | Target                           | Clock S                  | ettings                              |           |                     |          |
| l X                                    | Device Family: Cyclone IV E      | <ul> <li>Name</li> </ul> | Source                               | МН        | z                   | Add      |
| Ulaterface Protocole                   |                                  | clk_50                   | External                             | 50.0      | )                   | Remove   |
|                                        |                                  |                          |                                      |           |                     |          |
| ⊕Ethernet                              |                                  |                          |                                      |           |                     |          |
|                                        | Use Conn Name                    |                          | Description                          | Clock     | Base                | End      |
|                                        |                                  |                          | Nios II Processor                    | [clk]     | buse                | LING     |
|                                        | instruct                         | tion_master              | Avalon Memory Mapped Master          | clk_50    |                     |          |
| Avalon-ST JTAC                         | data_m                           | naster                   | Avalon Memory Mapped Master          | [clk]     | IRQ O               | I I      |
| Avalon-ST Seria                        | itag_de                          | rt 0                     | JTAG UART                            | [CIK]     | ■ 0x00000800        | OXOCOUTI |
| JTAG UART     SPI (3 Wire Serie        | avalon_                          | _jtag_slave              | Avalon Memory Mapped Slave           | clk_50    | <b>e</b> 0x00000000 | 0x000000 |
| ● UART (RS-232 \$                      |                                  |                          |                                      |           |                     |          |
| tegacy Components                      |                                  |                          |                                      |           |                     |          |
| Memories and Memory Conti              |                                  |                          |                                      |           |                     |          |
| 4                                      | •                                |                          |                                      |           |                     | ۰.       |
| New Edit 🖶 Add                         | 🗙 Remove 🛛 🔯 Edit                |                          | Address Maj                          | p ү Filte | rs Filter: Default  |          |
|                                        |                                  |                          |                                      |           |                     |          |
| P To Do: cpu: No reset vector has been | n specified for this CPU. Please | parameterize the         | e CPU to resolve this issue          |           |                     |          |
| To Do: cpu: No exception vector has    | been specified for this CPU. Ple | ease parameteriz         | e the CPU to resolve this issue      |           |                     |          |
| warning: cpu: Reset vector and Exce    | epuon vector cannot be set until | i memory devices         | are connected to the wos ii processo | 11        |                     |          |
|                                        |                                  |                          |                                      |           |                     |          |
|                                        | Exit Help                        | Pr                       | ev Next Deneral                      | te        |                     |          |

### Figure 1-21 JTAG UART

13. Choose jtag\_uart\_0 and rename it to jtag\_uart as shown in Figure 1-22.

| 🖳 Altera SOPC Builder                              |                                          |                                    |                     |                    |           |
|----------------------------------------------------|------------------------------------------|------------------------------------|---------------------|--------------------|-----------|
| File Edit Module System View Tools                 | s Nios II Help                           |                                    |                     |                    |           |
| System Contents System Generation                  |                                          |                                    |                     |                    |           |
| Component Library                                  | Target                                   | Clock Settings                     |                     |                    |           |
| ×                                                  | Device Family: Cyclone IV E 👻            | Name                               | Source              | MHz                | Add       |
|                                                    |                                          | clk_50                             | External            | 50.0               | Remove    |
|                                                    |                                          |                                    |                     |                    |           |
| ⊞High Speed                                        |                                          |                                    |                     |                    | ]         |
|                                                    | Use Conn Name                            | Description                        | Clock               | Base               | End       |
| ⊞PCI<br>⊕SDI                                       | instruction may                          | Nios II Processor                  | [Clk]               |                    |           |
| ⊖-Serial ≡                                         | data_master                              | Avalon Memory Ma                   | pped Master [clk]   | IRQ 0              | r (       |
| Avalon-ST Seria                                    | jtag_debug_mo                            | dule Avalon Memory Ma<br>JTAG UART | pped Slave [clk]    |                    | 0x00000ff |
| ITAG UART<br>SPI (3 Wire Seria                     | avalon_jtag_sk                           | ave Avalon Memory Ma               | pped Slave clk_50   | <b>e</b> 0x0000000 | 0x000000  |
| • UART (RS-232 \$                                  |                                          |                                    |                     |                    |           |
| H-Legacy Components<br>H-Memories and Memory Contr |                                          |                                    |                     |                    |           |
| Merlin Componente                                  |                                          |                                    |                     |                    |           |
|                                                    |                                          |                                    |                     |                    | P         |
| New Edit 4 Add                                     | 🔀 Remove 🛛 🐼 Edit 2                      |                                    | Address Map         | Filter: Default    |           |
| 🤝 To Do: cpu: No reset vector has been             | n specified for this CPU. Please paramet | terize the CPU to resolve this i   | ssue                |                    |           |
| To Do: cpu: No exception vector has                | been specified for this CPU. Please par  | ameterize the CPU to resolve       | this issue          |                    |           |
| Warning: cpu: Reset vector and Exce                | eption vector cannot be set until memory | / devices are connected to the     | e Nios II processor |                    |           |
|                                                    |                                          |                                    |                     |                    |           |
|                                                    | Exit Help                                | Prev     Next                      | Generate            |                    |           |

Figure 1-22 Rename JTAG UART

15. Choose Library > Memories and Memory Controllers > On-Chip > On-Chip Memory (RAM or ROM) to open wizard of adding On-Chip memory. See Figure 1-23 and Figure 1-24.

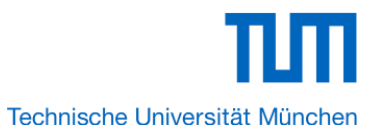

| Component Library                   |   |  |  |
|-------------------------------------|---|--|--|
|                                     | × |  |  |
|                                     |   |  |  |
| Bridges and Adapters                |   |  |  |
| ⊡ Debug Components                  |   |  |  |
| Digital Signal Processing           |   |  |  |
| Interface Protocols                 |   |  |  |
| iLegacy Components                  |   |  |  |
| -Memories and Memory Controllers    |   |  |  |
| External Memory Interfaces          |   |  |  |
| ⊡ On-Chip                           |   |  |  |
| Avalon-ST Dual Clock FIFO           |   |  |  |
| Avalon-ST Multi-Channel Shared Memi |   |  |  |
| Avalon-ST Round Robin Scheduler     |   |  |  |
| Avalon-ST Single Clock FIFO         | Ξ |  |  |
| On-Chip FIFO Memory                 |   |  |  |
| On-Chip Memory (RAM or ROM)         |   |  |  |
|                                     |   |  |  |
|                                     |   |  |  |
|                                     |   |  |  |
|                                     |   |  |  |
| Processor Additions                 |   |  |  |
| ⊕ Processors                        |   |  |  |
|                                     |   |  |  |
|                                     | Ŧ |  |  |
| 4                                   |   |  |  |
| New Edit                            | ] |  |  |

Figure 1-23 Add On-Chip Memory

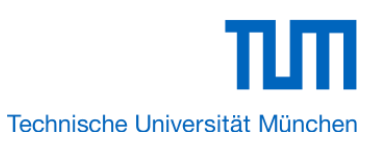

| 1 On-Chip Memory (RAM                  | or ROM) - onchip_memory2_0                              | <b>X</b> |
|----------------------------------------|---------------------------------------------------------|----------|
| Mogacore On-Chip M<br>altera_avalon_on | Memory (RAM or ROM)<br>http_memory2                     |          |
| 🔻 Block Diagram                        |                                                         |          |
|                                        | clock Clk1<br>avalon s1<br>reset reset1                 |          |
| Memory type                            |                                                         |          |
| Туре:                                  | RAM (Writable)                                          | Ξ        |
| Dual-port access                       |                                                         |          |
| Single clock operation                 |                                                         |          |
| Read During Write Mode:                | DONT_CARE -                                             |          |
| Block type:                            | Auto 🗸                                                  |          |
| ▼ Size                                 |                                                         |          |
| Data width:                            | 32 🗸                                                    |          |
| Total memory size:                     | 4096 bytes                                              |          |
| Minimize memory block                  | usage (may impact fmax)                                 |          |
| Read latency                           |                                                         |          |
| Slave s1 Latency:                      |                                                         | ÷        |
| lafe: onchin_memory2 /                 | 0. Memory will be initialized from onchin memory? 0 bey | =        |
| Internoryz_                            | o. memory will be initialized non-onenip_memoryz_o.nex  |          |
|                                        |                                                         |          |
|                                        |                                                         |          |
|                                        |                                                         |          |
| I                                      | Cancal                                                  |          |
|                                        | Cancer                                                  |          |

### Figure 1-24 On-Chip Memory Box

16. Modify **Total memory size** to **204800** as shown in Figure 1-25. Click **Finish** to return to the window as in Figure 1-26.

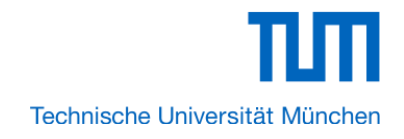

| 📃 On-Chip Memory (RAM                  | or ROM) - onchip_memory2_0                                        | 3 |
|----------------------------------------|-------------------------------------------------------------------|---|
| Mogocore On-Chip M<br>attera_avalon_or | Memory (RAM or ROM)<br>hchip_memory2                              |   |
| Block Diagram                          |                                                                   |   |
|                                        | onchip_memory2_0<br>clock ➡ clk1<br>avalon ➡ s1<br>reset ➡ reset1 |   |
| <ul> <li>Memory type</li> </ul>        |                                                                   |   |
| Туре:                                  | RAM (Writable)                                                    | Ξ |
| Dual-port access                       |                                                                   |   |
| Single clock operation                 |                                                                   |   |
| Read During Write Mode:                | DONT_CARE -                                                       |   |
| Block type:                            | Auto 👻                                                            |   |
| ▼ Size                                 |                                                                   |   |
| Data width:                            | 32 🗸                                                              |   |
| Total memory size:                     | 204800 bytes                                                      |   |
| Minimize memory block                  | usage (may impact fmax)                                           |   |
| Read latency                           |                                                                   |   |
| Slave s1 Latency:                      | 1 •                                                               | ÷ |
|                                        |                                                                   | _ |
| Info: onchip_memory2_                  | 0: Memory will be initialized from onchip_memory2_0.hex           |   |
|                                        |                                                                   |   |
|                                        |                                                                   |   |
|                                        |                                                                   |   |
|                                        |                                                                   |   |
|                                        | Cancel                                                            |   |

Figure 1-25 Update Total memory size

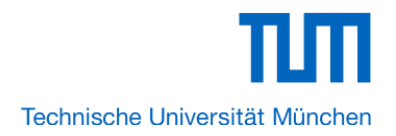

| Altera SOPC Builder     File Edit Module System View Tools     System Contents System Generation                                                                                                    | s Nios II Help                                                                                                    |                                                                                                    |                                                                                                    |                                                                          |                                                         |                                                     |  | x   |
|----------------------------------------------------------------------------------------------------|----------------------------------------------------------------------------------------------------|----------------------------------------------------------------------------------------------------|----------------------------------------------------------------------------------------------------|--------------------------------------------------------------------------|---------------------------------------------------------|-----------------------------------------------------|--|-----|
| Component Library Component Library Component Library Component Library Component Library Components Components Component | Target<br>Device Family: Cyclone IV E 🔹                                                                                                    | Clock Settings<br>Name<br>clk_50                                                                                                    | Clock Settings Name Source MHz clk_50 External 50.0                                                                |                                                                          |                                                         | Remo                                                |  |     |
|                                                                                                    | Use Conn Name<br>C cpu<br>instruction_ma<br>data_master<br>jtag_debug.m<br>instruction_ma<br>data_master<br>jtag_debug.m<br>instruction_ma<br>data_master<br>jtag_uart<br>avalon_ftag_sl<br>S onchip_memore<br>s1 | Description Nios II Process Avalon Memor Avalon Memor JTAG UART lave Avalon Memor Avalon Memor Avalon Memor Avalon Memor Avalon Memor                                                                                                    | sor<br>y Mapped Master<br>y Mapped Master<br>y Mapped Slave<br>y Mapped Slave<br>ry (RAM or ROM)<br>y Mapped Slave | Clock<br>[clk]<br>clk_50<br>[clk]<br>[clk]<br>clk_50<br>[clk]1<br>clk_50 | Base<br>IRQ 0<br>0x00000800<br>0x00000000<br>0x00000000 | End<br>IRQ 3<br>0x00000ff<br>0x0000007<br>0x00033ff |  | Tag |
| New Edit Add                                                                                                    | Remove      Edit                                                                                                    | X2000 (0x0 or 0x40000 ar                                                                                                    | Address Map  e acceptable)                                                                                         | Filters.                                                                 | Filter: Default                                         |                                                     |  | +   |
| Error: cpu.data_master: onchip_m<br>To Do: cpu: No reset vector has bee<br>To Do: cpu: No exception vector has<br>To Do: cpu: No exception vector has<br>Info: onchip_memory2_0: Memory                                                                                                    | nemory2_0.s1 cannot be at 0x2000 (0<br>n specified for this CPU. Please parame<br>been specified for this CPU. Please pa<br>will be initialized from onchip_memory2<br>Exit He                                    | 0x0 or 0x40000 are accepteterize the CPU to resolve anameterize the CPU to resolve anameteriz | Atable)<br>this issue<br>solve this issue<br>Next D Ge                                                             | enerate                                                                  |                                                         |                                                     |  |     |

Figure 1-26 Add On-Chip memory Completely

17. Rename **onchip\_memory2\_0** to **onchip\_memory2** as shown in Figure 1-27.

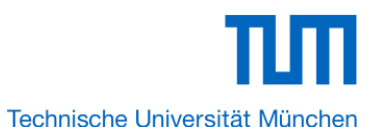

| 11 Alters SODC Builder                                                    |                                             |                          |                  |          |                   |            |        | x    |
|---------------------------------------------------------------------------|---------------------------------------------|--------------------------|------------------|----------|-------------------|------------|--------|------|
|                                                                           |                                             |                          |                  |          |                   |            |        |      |
| File Edit Module System View Tools                                        | s Nios II Help                              |                          |                  |          |                   |            |        |      |
| System Contents System Generation                                         |                                             |                          |                  |          |                   |            |        |      |
| Component Library                                                         | Target                                      | Clock Settings           |                  |          |                   |            | _      |      |
| X                                                                         | Device Family: Cyclone IV E 🔹               | Name                     | Source           |          | MHz               |            | Add    | ור   |
| Avalon Verification Suite                                                 |                                             | clk_50                   | External         |          | 50.0              |            | Remov  | /e   |
|                                                                           |                                             |                          |                  |          |                   |            |        |      |
| Debug Components                                                          |                                             |                          |                  |          |                   |            |        |      |
|                                                                           |                                             |                          |                  |          |                   |            |        |      |
| Interface Protocols                                                       | Use Conn Name                               | Description              |                  | Clock    | Base              | End        | IRQ    | Tag  |
| -Memories and Memory Contra-                                              | 🔽 🗆 сри                                     | Nios II Proces           | sor              | [clk]    |                   |            |        |      |
| External Memory Interfa                                                   | instruction_mas                             | ster Avalon Memo         | y Mapped Master  | clk_50   |                   |            |        |      |
| ⊡On-Chip                                                                  | data_master                                 | Avalon Memo              | ry Mapped Master | [clk]    | IRQ 0             | IRQ 3      | 31└──┐ |      |
| Avalon-ST Dual                                                            | itag_debug_mo                               | dule Avalon Memo         | y Mapped Slave   | [clk]    | © 0x00000800      | 0x00000fff |        |      |
| Avalon-ST Multi-                                                          | Jitag_uart                                  | JIAG UARI                | w Mannad Clava   |          | 0                 | 0          |        |      |
| Avalon-ST Rour     Avalas ST Sizel                                        |                                             | rv2 On-Chin Memo         | y mapped Slave   | felk11   | 0x00000000        | 0x00000007 |        |      |
| Avaion-ST Singi     On-Chin EIFO M                                        | s1                                          | Avalon Memo              | v Mapped Slave   | clk 50   | 0x00002000        | 0x00033fff |        |      |
| On-Chip Memory                                                            |                                             |                          |                  |          |                   |            |        |      |
|                                                                           |                                             |                          |                  |          |                   |            |        | - 11 |
| 4                                                                         | •                                           |                          |                  |          |                   |            |        | •    |
|                                                                           |                                             |                          |                  |          |                   |            |        |      |
| New Edit                                                                  | Remove Edit                                 |                          | Address Map      | Filters  | . Filter: Default |            |        |      |
|                                                                           |                                             |                          |                  |          |                   |            |        |      |
| Error: cpu.instruction_master: on                                         | ichip_memory2.s1 cannot be at 0x200         | U (UXO or 0x40000 are    | acceptable)      |          |                   |            |        |      |
| To Day and Na anaster: Onchip_m                                           | nemory2.s1 cannot be at 0x2000 (0x0)        | or 0x40000 are accepta   | ble)             |          |                   |            |        |      |
| To Do: cpu: No reset vector has been                                      | n specified for this CPU. Please parameter  | erize the CPU to resolve | triis issue      |          |                   |            |        |      |
| To bo, cpu, no exception vector has<br>lafe: enchip, memory?: Memory will | il be initialized from onchin, memory 2 has | ameterize the CPU to res | SUIVE UTIS ISSUE |          |                   |            |        |      |
| wind. onemp_memoryz. wentry wi                                            | in be initialized from offenip_memory2.ne)  | ^                        |                  |          |                   |            |        |      |
|                                                                           | Exit Hel                                    | p Prev                   | Next 🕨 🤇 🤆       | Generate |                   |            |        |      |
| L                                                                         |                                             |                          |                  |          |                   |            |        |      |

### Figure 1-27 Rename On-Chip memory

18. Click **cpu** in the component list on the right part to edit the component. Update **Reset vector** and **Exception Vector** as shown in Figure 1-28. Then click **Finish** to return to the window as shown Figure 1-29.

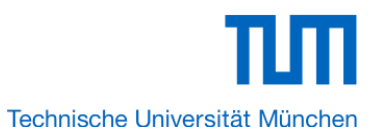

| 1 Nios II Processor - cp                                                                       | u                              |                                                                                                  |                                                                                                    |                | ×                   |
|------------------------------------------------------------------------------------------------|--------------------------------|--------------------------------------------------------------------------------------------------|----------------------------------------------------------------------------------------------------|----------------|---------------------|
| Mios                                                                                           | II Processor                   |                                                                                                  |                                                                                                    |                | About Documentation |
| Parameter<br>Settings                                                                          |                                |                                                                                                  |                                                                                                    |                |                     |
| Core Nios II Cache                                                                             | es and Memory Interfaces $>$   | Advanced Features $>$                                                                            | MMU and MPU Settings $ ightarrow$ JTA                                                                                                    | G Debug Module | Custom Instructions |
| Core Nios II                                                                                   |                                |                                                                                                  |                                                                                                    |                |                     |
| Select a Nios II core:                                                                         |                                |                                                                                                  |                                                                                                    |                |                     |
|                                                                                                |                                |                                                                                                  |                                                                                                    |                |                     |
| Nios II<br>Selector Guide<br>Family: Cyclone IV E<br>f <sub>system:</sub> 50.0 MHz<br>cpuid: 0 | RISC<br>32-bit                 | RISC<br>32-bit<br>Instruction Cache<br>Branch Prediction<br>Hardware Multiply<br>Hardware Divide | RISC<br>32-bit<br>Instruction Cache<br>Branch Prediction<br>Hardware Multiply<br>Hardware Divide<br>Barrel Shifter<br>Data Cache<br>Dynamic Branch Prediction |                |                     |
| Performance at 50.0 MHz                                                                        | Up to 8 DMIPS                  | Up to 32 DMIPS                                                                                   | Up to 57 DMIPS                                                                                                    |                |                     |
| Logic Usage                                                                                    | 600-700 LEs                    | 1200-1400 LEs                                                                                    | 1400-1800 LEs                                                                                                    |                |                     |
| Memory Usage                                                                                   | Two M9Ks (or equiv.)           | Two M9Ks + cache                                                                                 | Three M9Ks + cache                                                                                                    |                |                     |
| Hardware Multiply: Embe                                                                        | dded Multipliers               | Hardware Divide                                                                                  |                                                                                                    |                |                     |
| Reset Vector: Mem                                                                              | ory: onchip_memory2            |                                                                                                  | 0×0000                                                                                                    | 2000           |                     |
| Exception Vector: Memo                                                                         | ry: onchip_memory2             | ▼ Offset: 0x20                                                                                   | 0×00002                                                                                                    | 020            |                     |
| Include MMU<br>Only include the MMU wh<br>East TLB Miss Excention                              | en using an operating system t | hat explicitly supports an MI                                                                    | NU                                                                                                    |                |                     |
| Include MPU                                                                                    | vector, memory.                | Ŧ                                                                                                | 01361. 0X0                                                                                                    |                |                     |
|                                                                                                |                                |                                                                                                  |                                                                                                    |                |                     |
|                                                                                                |                                |                                                                                                  |                                                                                                    | Cancel         | Sack Next > Finish  |

Figure 1-28 Update CPU settings

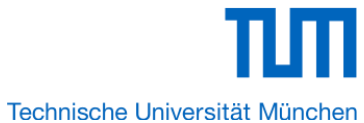

| Itera SOPC Builder           File Edit Module System View Tools           System Contents         System Generation                                                                                                    | s Nios II Help                                                                                                    | 0.10/                                                                                                    |                                                                                                    |                                                         |                                                              | ×           |
|----------------------------------------------------------------------------------------------------|----------------------------------------------------------------------------------------------------|----------------------------------------------------------------------------------------------------|----------------------------------------------------------------------------------------------------|---------------------------------------------------------|--------------------------------------------------------------|-------------|
| Component Library                                                                                                    | Target<br>Device Family: Cyclone IV E 🔹                                                                                                    | Clock Settings Name Clk_50                                                                                                    | Source<br>External                                                                                                    | MHz<br>50.0                                             | Ren                                                          | .dd<br>nove |
| Orebug Components     Orget also and the state of the state of th | Use Conn Name<br>Control control cont | Description Nos I Processor Avalon Memory Mapi Avalon Memory Mapi JTAG UART ave Avalon Memory Mapi Vry2 On-Chip Memory Mapi Avalon Memory Mapi | Clock<br>[clk]<br>bed Master clk_50<br>bed Master [clk]<br>[clk]<br>[clk]<br>bed Slave clk_50<br>M or ROM) [clk1]<br>bed Slave clk_50 | Base<br>IRQ 0<br>0x00000800<br>0x00000000<br>0x00000000 | End IRQ<br>IRQ 31<br>0x00000ff<br>0x0000007 - 6<br>0x00003ff | Tag         |
| Construction_master: on     Fror: cpu.instruction_master: on     Error: cpu.data_master: onchip_m     Info: onchip_memory2: Memory with                                                                                                    | Remove     Edit      Chip_memory2.s1 cannot be at 0x200 nemory2.s1 cannot be at 0x2000 (0x0 ill be initialized from onchip_memory2.he                                                                                                    | 00 (0x0 or 0x40000 are accept<br>or 0x40000 are acceptable)<br>ex                                                                              | Address Map The Filt                                                                                                    | Filter: Default                                         |                                                              | 4           |

Figure 1-29 Update CPU settings Completely

19. Choose Library > Peripherals > Microcontroller Peripherals >PIO (Parallel I/O) to open wizard of adding PIO. See Figure 1-30 and Figure 1-31.

Ш

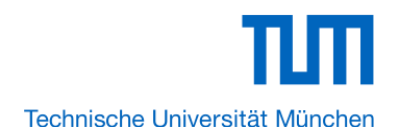

| Component Library                   |   |
|-------------------------------------|---|
|                                     | X |
| ⊕Bridges and Adapters               |   |
| ⊡Debug Components                   |   |
|                                     |   |
| Interface Protocols                 |   |
| Egacy Components                    |   |
| Hemories and Memory Controllers     |   |
| Merlin Components                   |   |
| Peripherals                         | = |
|                                     |   |
| ⊕⊡Display                           |   |
|                                     |   |
| Microcontroller Peripherals         |   |
| Interval Timer                      |   |
| ·····  PIO (Parallel I/O)           |   |
| ⊞     ··Multiprocessor Coordination |   |
|                                     | - |
|                                     |   |
| New Edit                            |   |

Figure 1-30 Add PIO

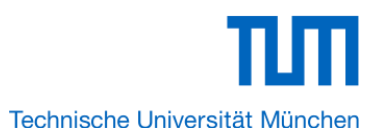

| 및 PIO (Parallel I/O) - pio          | _0                                                           |             | ×             |
|-------------------------------------|--------------------------------------------------------------|-------------|---------------|
| Megecore PIO (Par<br>attera_avalon_ | allel I/O)<br><sup>pio</sup>                                 |             | Documentation |
| Block Diagram                       |                                                              |             |               |
| cl<br>re<br>ava<br>con              | ock • clk<br>set • reset<br>lon • s1<br>duit • external_conn | )<br>ection |               |
| <ul> <li>Basic Settings</li> </ul>  |                                                              |             |               |
| Width (1-32 bits):                  | 8                                                            |             |               |
| Direction:                          | Bidir                                                        |             |               |
|                                     | Input                                                        |             |               |
|                                     | InOut                                                        |             |               |
|                                     | Output                                                       |             |               |
| Output Port Reset Value:            | 0x0000000000000000                                           |             |               |
| Output Register                     |                                                              |             |               |
| Enable individual bit s             | etting/clearing                                              |             |               |
| Edge capture register               |                                                              |             |               |
| Synchronously captu                 | ire                                                          |             |               |
|                                     | 1                                                            |             |               |
|                                     |                                                              |             |               |
|                                     |                                                              |             |               |
|                                     |                                                              |             |               |
|                                     |                                                              |             |               |
|                                     |                                                              |             | Cancel Finish |

Figure 1-31 Add PIO

20. Click **Finish** to close PIO box and return to the window as shown in Figure 1-32.

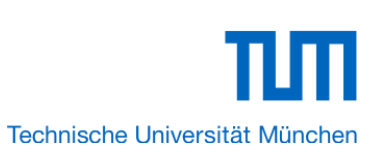

| 🖳 Altera SOPC Builder                    |                                         |                               |                       |                    |            | x     |
|------------------------------------------|-----------------------------------------|-------------------------------|-----------------------|--------------------|------------|-------|
| File Edit Module System View Tools Nios  | s II Help                               |                               |                       |                    |            |       |
| System Contents Double Double            |                                         |                               |                       |                    |            |       |
| System Contents System Generation        |                                         |                               |                       |                    |            |       |
| Component Library                        | Target                                  | Clock Settings                |                       |                    |            |       |
|                                          | Device Family: Cyclone IV E -           | Name                          | Source                | MHz                | A          | dd    |
| Bridges and Adapters                     |                                         | clk_50                        | External              | 50.0               | Per        | 20140 |
| H-Debug Components                       |                                         |                               |                       |                    | Keil       | love  |
|                                          |                                         |                               |                       |                    |            |       |
| Interface Protocols                      |                                         | [ L                           |                       |                    |            |       |
|                                          | Use Conn Name                           | Description                   | Clock                 | Base               | End        | IRQ   |
| Memories and Memory Controllers          | 🔽 🗖 сри                                 | Nios II Processor             | [clk]                 |                    |            |       |
|                                          | instruction_ma                          | ister Avalon Memory Mapped N  | /aster clk_50         |                    |            |       |
| ⊕ Debug and Performance                  | data_master                             | Avalon Memory Mapped N        | laster [clk]          | IRQ 0              | IRQ 3      | 1 (~) |
| ⊕⊡Display                                | jtag_debug_m                            | odule Avalon Memory Mapped S  | Slave [clk]           |                    | 0x00000fff |       |
|                                          | I I jtag_uart                           | JTAG UART                     | [clk]                 |                    |            |       |
| Microcontroller Peripherals              | avaion_tag_si                           | 2 On-Chip Memory (PAM or      | DOM) CK_50            |                    | 0x00000007 | 7     |
| Interval I imer     BIO (Decallel VO)    |                                         | Avalon Memory Mapped S        | Slave clk 50          | 0x00002000         | 0x00033fff |       |
| Multiprocessor Coordination              | ✓ □ pio_0                               | PIO (Parallel VO)             | [clk]                 |                    |            |       |
| ⊕ -PLL ▼                                 | s1                                      | Avalon Memory Mapped S        | Slave clk_50          |                    | 0x0000001f |       |
| الله الله الله الله الله الله الله الله  |                                         |                               |                       |                    |            | - F   |
|                                          |                                         |                               |                       |                    |            |       |
| New Edit                                 | 🗙 Remove 🛛 🞲 Edit                       |                               | ddress Map 🛛 🍸 Filter | rs Filter: Default |            |       |
|                                          |                                         |                               |                       |                    |            |       |
| 😢 Error: cpu.instruction_master: onchip_ | _memory2.s1 cannot be at 0x2000 (0x     | (0 or 0x40000 are acceptable) |                       |                    |            |       |
| 🔀 Error: cpu.data_master: onchip_memo    | ory2.s1 cannot be at 0x2000 (0x0 or 0x4 | 40000 are acceptable)         |                       |                    |            |       |
| Info: onchip_memory2: Memory will be in  | nitialized from onchip_memory2.hex      |                               |                       |                    |            |       |
|                                          |                                         |                               |                       |                    |            |       |
|                                          |                                         |                               |                       |                    |            |       |
|                                          | Exit Help                               | Prev Next 🕨                   | Generate              |                    |            |       |

Figure 1-32 PIO

21. Rename **pio\_0** to **pio\_led** as shown in Figure 1-33.

| 1 Altera SOPC Builder                                                                                                    | the first the                                                                                                    |                                                                                                    |                       |          |                                                               |
|----------------------------------------------------------------------------------------------------|----------------------------------------------------------------------------------------------------|----------------------------------------------------------------------------------------------------|-----------------------|----------|---------------------------------------------------------------|
| File Edit Module System View Tools Nios                                                                                    | s II Help                                                                                                    |                                                                                                    |                       |          |                                                               |
| System Contents System Generation                                                                                          |                                                                                                    |                                                                                                    |                       |          |                                                               |
| Component Library                                                                                                    | Target                                                                                                    | Clock Settings                                                                                                    |                       |          |                                                               |
| l X                                                                                                    | Device Family: Cyclone IV E 👻                                                                                                    | Name                                                                                                    | Source                | MHz      | Add                                                           |
| Bridges and Adapters     Debug Components     Digital Signal Processing     Dinterface Protocols                           |                                                                                                    | clk_50                                                                                                    | External              | 50.0     | Remove                                                        |
| Egacy Components                                                                                                    | Use Conn Name                                                                                                    | Description                                                                                                    | Clo                   | ck Base  | End IRQ                                                       |
|                                                                                                    | Image: state state stat | Avalon Memory<br>Avalon Memory<br>Avalon Memory<br>Avalon Memory<br>JTAG UART<br>Avalon Memory<br>On-Chip Memory<br>PIO (Parallel VO<br>Avalon Memory<br>PIO (Parallel VO<br>Avalon Memory | Address Map [Cik]     | 50 IRQ 0 | IRQ 31<br>0x00000fff<br>0x00000007<br>0x00003fff<br>0x000001f |
| Error: cpu.instruction_master: onchip_     Error: cpu.data_master: onchip_memo     Info: onchip_memory2: Memory will be in | memory2.s1 cannot be at 0x2000 (0)<br>ry2.s1 cannot be at 0x2000 (0x0 or 0x<br>itialized from onchip_memory2.hex<br>Exit Help                                                                                                    | x0 or 0x40000 are accepta<br>(40000 are acceptable)                                                                                                    | ble)<br>ct ▶ Generate |          |                                                               |

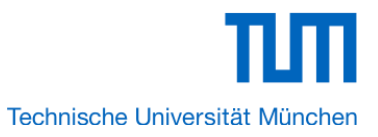

#### Figure 1-33 Rename PIO

22. Choose **Library** > **Interface Protocols**> **Serial** >**UART** to open wizard of adding PIO. See Figure 1-34 and Figure 1-35.

| Component Library                     |    |
|---------------------------------------|----|
|                                       | ×  |
| -Interface Protocols                  |    |
|                                       |    |
| Ethernet                              |    |
| ⊞High Speed                           |    |
| Interlaken                            |    |
|                                       |    |
|                                       |    |
|                                       | =  |
| ····   Avalon-ST JTAG Interface       | -  |
| ····      Avalon-ST Serial Peripheral |    |
| ·····   JTAG UART                     |    |
| SPI (3 Wire Serial)                   |    |
| UART (RS-232 Serial Port)             |    |
| E-Legacy Components                   |    |
| Memories and Memory Controllers       |    |
|                                       | Ψ. |
| 4 III >                               |    |
| New Edit                              |    |

Figure 1-34 Add UART

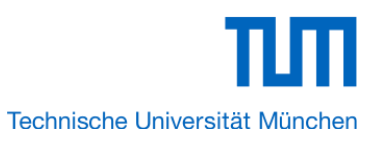

| UART (RS-232 Serial Port) - uart_0                                                                   |   |
|----------------------------------------------------------------------------------------------------|---|
| UART (RS-232 Serial Port)<br>attera_avalon_uart Documentation                                        |   |
| 🔻 Block Diagram                                                                                      |   |
| uart_0         clock ■         clk         reset         avalon ■         s1         conduit ■       |   |
| ▼ Basic settings                                                                                     | = |
| Parity: None  Data bits: 8 Stop bits: 1 Synchronizer stages: 2 Include CTS/RTS Include end-of-packet |   |
| Baud rate                                                                                            |   |
| Baud error:                                                                                          |   |
| Image: State choice     0.01       Image: State choice     0.01                                      | Ŧ |
|                                                                                                    | = |
| Cancel                                                                                               |   |

### Figure 1-35 Add UART

23. Click **Finish** to close UART box and return to the window as shown in Figure 1-36.

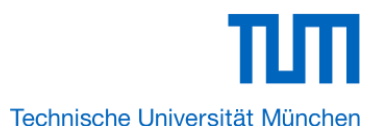

| J Altera SOPC Builder<br>File Edit Module System View Tools Nios II H                                                                 | telp                                                                                                    |                                                                                                    |                                                                                                    |                                                                                                    |                                                                                                    |                                                                               |
|----------------------------------------------------------------------------------------------------|----------------------------------------------------------------------------------------------------|----------------------------------------------------------------------------------------------------|----------------------------------------------------------------------------------------------------|----------------------------------------------------------------------------------------------------|----------------------------------------------------------------------------------------------------|-------------------------------------------------------------------------------|
| System Contents System Generation                                                                                                    |                                                                                                    |                                                                                                    |                                                                                                    |                                                                                                    |                                                                                                    |                                                                               |
| Component Library                                                                                                    | Target                                                                                                    | Clock Settings                                                                                                    |                                                                                                    |                                                                                                    |                                                                                                    |                                                                               |
|                                                                                                    | Device Family: Cyclone IV E 👻                                                                                                 | Name                                                                                                    | Source                                                                                                    |                                                                                                    | MHz                                                                                                 | Add                                                                           |
| i - Interface Protocols i - ASI - Ethernet - Hinh Speed                                                                               |                                                                                                    | clk_50                                                                                                    | External                                                                                                    |                                                                                                    | 50.0                                                                                                | Remove                                                                        |
|                                                                                                    | Use Conn Name<br>Istruction_min<br>data_master<br>jtag_debug_m<br>Jtag_uart<br>avalon_itag_s<br>S<br>onchip_memory<br>s1<br>v | Descripti<br>aster Avaion Me<br>Avaion Me<br>JTAG UAF<br>Jave Avaion Me<br>Ory2 On-Chip M<br>Avaion Me<br>PIO (Paral<br>Avaion Me<br>UART (RS<br>Avaion M | on<br>mory Mapped Master<br>emory Mapped Master<br>emory Mapped Slave<br>emory Mapped Slave<br>emory Mapped Slave<br>el VO)<br>emory Mapped Slave<br>-232 Serial Port)<br>emory Mapped Slave | Clock<br>cik_ov<br>[cik]<br>[cik]<br>[cik]<br>cik_50<br>[cik1]<br>cik_50<br>[cik]<br>cik_50<br>[cik]<br>cik_50 | Base<br>IRQ 0<br>Dx00000800<br>Dx00000000<br>Dx00000000<br>Dx00000000<br>Dx000000000<br>Dx000000000 | End<br>IRQ<br>0x00000ff<br>0x0000007<br>0x00033ff<br>0x0000001f<br>0x0000003f |
| New Edit                                                                                                    | 🗶 Remove 🔯 Edit                                                                                                    | <b>Z</b>                                                                                                    | Address Map.                                                                                                    | 💡 Filt                                                                                                    | ers Filter: Default                                                                                 |                                                                               |
| Error: cpu.instruction_master: onchip_mer<br>Error: cpu.data_master: onchip_memory2.<br>Info: onchip_memory2: Memory will be initial: | nory2.s1 cannot be at 0x2000 (0x0 or<br>s1 cannot be at 0x2000 (0x0 or 0x4000)<br>zed from onchip_memory2.hex                 | 0x40000 are accepta<br>0 are acceptable)                                                                                                    | ble)                                                                                                    |                                                                                                    |                                                                                                    |                                                                               |
|                                                                                                    | Exit Help                                                                                                    | Prev     Nex                                                                                                    | ct 🕨 Generate                                                                                                    |                                                                                                    |                                                                                                    |                                                                               |
|                                                                                                    |                                                                                                    |                                                                                                    |                                                                                                    |                                                                                                    |                                                                                                    |                                                                               |

### Figure 1-36 UART

24. Rename **uart\_0** to **uart\_wifi** as shown in Figure 1-37.

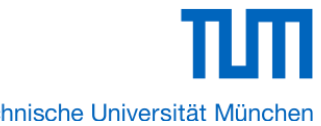

| Technische | Universität | Münche |
|------------|-------------|--------|

| Altera SOPC Builder File Edit Module System View Tools Nios II H                                                                                                    | alp                                                                                                    |                                                                                                    |                                                                                                    |                                                                                                    |                                                                      |                                                                    |
|----------------------------------------------------------------------------------------------------|----------------------------------------------------------------------------------------------------|----------------------------------------------------------------------------------------------------|----------------------------------------------------------------------------------------------------|----------------------------------------------------------------------------------------------------|----------------------------------------------------------------------|--------------------------------------------------------------------|
| Component Library                                                                                                    | Target<br>Device Family: Cyclone IV E 🔹                                                                                                    | Clock Settings<br>Name<br>clk_50                                                                                                    | Source<br>External                                                                                                    | M<br>50                                                                                                    | 1Hz<br>0.0                                                           | Add<br>Remove                                                      |
| Herlaken     PCI     Sol     Serial     Avalon-ST JTAG Interface     Avalon-ST Serial Peripheral     SPI (3 Wre Serial)     UART (RS-232 Serial Port)     Legacy Components     Memories and Memory Controllers     Merlin Components     Merlin Components     Merlin Components | Use Conn Name<br>IIISUUCUOI_IIIE<br>data_master<br>jtag_debug_m<br>jtag_uart<br>avaio_jtag_s<br>onchip_memo<br>s1<br>pio_led<br>s1<br>v uart_vifi<br>s1                                                                                                    | Description<br>Avaion Men<br>JTAG UART<br>Jave Avaion Men<br>JTAG UART<br>Jave Avaion Men<br>Proy On-Chip Me<br>Avaion Men<br>PIO (Paralle<br>Avaion Men<br>UART (RS-<br>Avaion Men<br>UART (RS-<br>Marain Men | Inty mapped master<br>nory Mapped Master<br>nory Mapped Slave<br>r<br>mory Mapped Slave<br>imory (RAM or ROM)<br>nory Mapped Slave<br>202 Serial Port)<br>mory Mapped Slave | Clock I<br>Cin_sv<br>[cik]<br>[cik] | Base<br>IRQ 0<br>0x00000000<br>0x00000000<br>0x000000000<br>0x000000 | End<br>IRO<br>0x000000ff<br>0x00000007<br>0x00033fff<br>0x0000001f |
| New Edit Add                                                                                                    | Remove     Remove     Remove | 0x40000 are acceptable)<br>0 are acceptable)                                                                                                    | <ul> <li>Address Map</li> <li>e)</li> <li>Generate</li> </ul>                                                                                                    | Filters                                                                                                    | Filter: Default                                                      |                                                                    |

Figure 1-37 Rename UART

25. Choose the Add button to add a new component in our case pwm\_gen.

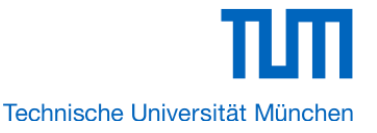

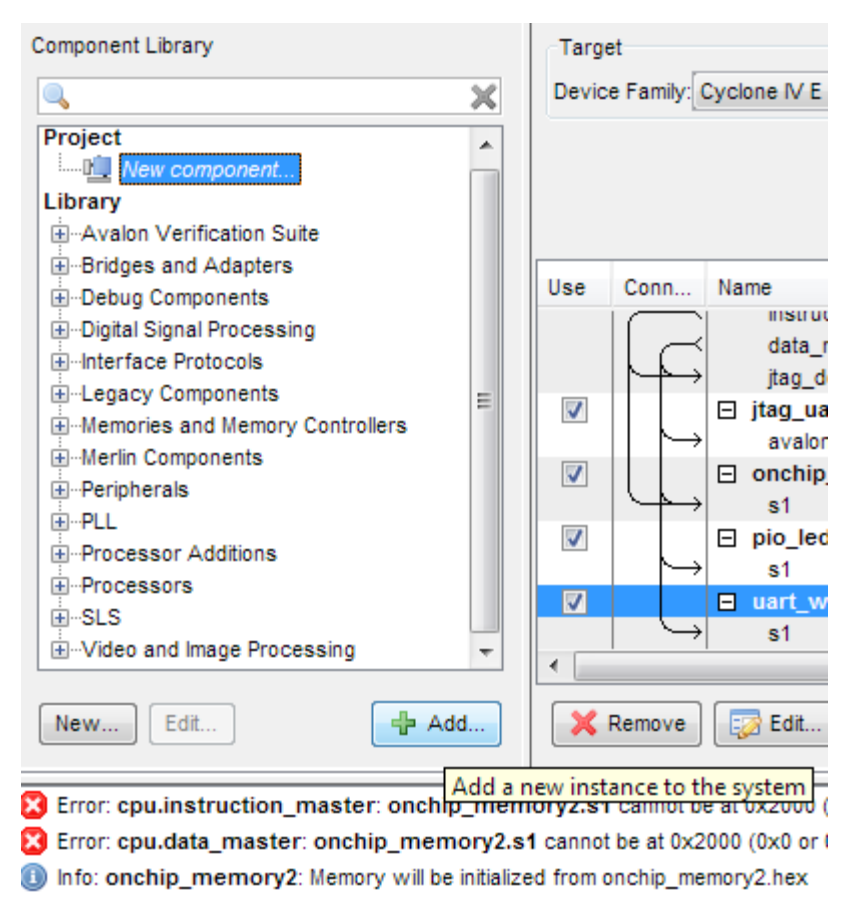

Figure 1-38 Add pwm\_gen

Technische Universität München

| 12 Component Editor - new_component_hw.tcl                                                                                                    |  |  |  |  |  |  |  |  |
|----------------------------------------------------------------------------------------------------|--|--|--|--|--|--|--|--|
| File Templates                                                                                                    |  |  |  |  |  |  |  |  |
| Introduction HDL Files Signals Interfaces HDL Parameters Library Info                                                                                                    |  |  |  |  |  |  |  |  |
| Introduction                                                                                                    |  |  |  |  |  |  |  |  |
| The component editor is a tool for creating and modifying <i>IP components</i> . You can start with an existing Verilog or<br>VHDL design block, and the component editor helps you create an IP component for that block. Alternatively, you can<br>use the component editor to manually define the interfaces to custom logic.                                                                                                    |  |  |  |  |  |  |  |  |
| The output of the component editor is a file with name ending _hw.tcl. For an input HDL file named <i>filename.v</i> or <i>filename.vhd</i> , the component editor saves a component file named <i>filename_hw.tcl</i> in the directory where the source HDL file is located.                                                                                                    |  |  |  |  |  |  |  |  |
| To make your component appear in the component library, configure the IP Search Path to include the path to the<br>*_hw.tcl file. To use your component in other projects or to share your component with other designers, a good<br>practice is to move all HDL source files and the *_hw.tcl file into a separate directory and store it in a central location.<br>You can also include supporting files, such as software drivers and simulation files, in the same directory. |  |  |  |  |  |  |  |  |
| You can provide software driver files for your component hardware. If you will use your component in Nios II<br>processor systems, you will likely need to create a software driver to integrate into the Nios II board support package<br>(BSP).                                                                                                    |  |  |  |  |  |  |  |  |
|                                                                                                    |  |  |  |  |  |  |  |  |
| Add a new instance to the system                                                                                                    |  |  |  |  |  |  |  |  |
| Info: Instances of this component will export reversed-direction signals to connect to external modules. Template HDL for the component can<br>Warning: The component has no signals.                                                                                                    |  |  |  |  |  |  |  |  |
|                                                                                                    |  |  |  |  |  |  |  |  |
|                                                                                                    |  |  |  |  |  |  |  |  |
| Help Prev Next Finish                                                                                                    |  |  |  |  |  |  |  |  |

Figure 1-39 Component Editor: Introduction [page 1 of 6]

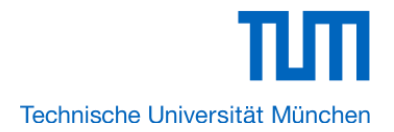

| 🗓 Component Editor - new_c                                                              | omponent_hw.tcl*                                                         |                                                  |                                                                                            |                  | ×       |
|-----------------------------------------------------------------------------------------|--------------------------------------------------------------------------|--------------------------------------------------|--------------------------------------------------------------------------------------------|------------------|---------|
| File Templates                                                                          |                                                                          |                                                  |                                                                                            |                  |         |
| Introduction HDL Files Signals                                                          | s Interfaces HDL P                                                       | arameters Lib                                    | rary Info                                                                                  |                  |         |
| About HDL Files                                                                         |                                                                          |                                                  |                                                                                            |                  |         |
|                                                                                         | 🗓 Open                                                                   |                                                  |                                                                                            |                  | ×       |
| File Name                                                                               | Look in:                                                                 | 📙 Lego_Eca                                       | ir 🔻                                                                                       | ) 🤌 📂 🛄 (        |         |
| HDL Files: (No files) Add Create HD Top Level Module: (No analyzed                      | Recent Items<br>Desktop<br>My Documents<br>Computer                      | .sopc_buil<br>db<br>Images<br>pwm_gen<br>pwm_gen | der<br>_vhd<br>_0.vhd                                                                      |                  |         |
|                                                                                         | Network                                                                  | File name:                                       | pwm_gen.vhd                                                                                |                  | Open    |
|                                                                                         |                                                                          | Files of type:                                   | HDL Files                                                                                  | •                | Cancel  |
| Error: avalon_slave_0: Canr<br>Warning: avalon_slave_0: W<br>Warning: avalon_slave_0: H | not have both write a<br>laster has no read or<br>las write but no write | nd writebytee<br>write interface<br>edata signal | nable (only one is allowed)                                                                |                  |         |
| Warning: avalon_slave_0: S                                                              | lave with beginburs<br>nent will export revers                           | ttransfer also<br>sed-direction sig              | needs burstcount for burst transfers<br>gnals to connect to external modules. Template HDI | L for the compon | ent can |
| •                                                                                       |                                                                          |                                                  |                                                                                            |                  | Þ       |

Figure 1-40 Component Editor: HDL Files [page 2 of 6]

26. Choose the **Add** button to add a hdl file in our case **pwm\_gen.vhd** pwm\_gen.vhd : vhdl module which implements the function of pwm generation. Its interface to Nios II is Avalon compatible.

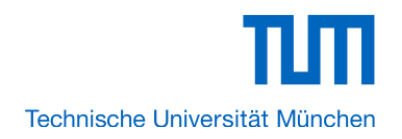

| 🗓 Componer     | nt Editor - pwm_gen_hw.tcl*               |                 |                   |                |                                       | 23 |
|----------------|-------------------------------------------|-----------------|-------------------|----------------|---------------------------------------|----|
| File Templates |                                           |                 |                   |                |                                       |    |
| Introduction   | HDL Files Signals Interfaces HDL Para     | meters Libra    | ary Info          |                |                                       |    |
| About HDI      | Files                                     |                 |                   |                |                                       |    |
| Audulinou      | LTHES                                     |                 |                   |                |                                       |    |
|                | File Name                                 | Synth           | Sim               | Top            |                                       |    |
|                | pwm gen yhd                               |                 |                   |                |                                       |    |
| HDL File       | ae.                                       |                 |                   |                |                                       |    |
| HUL FIR        | 55.                                       |                 |                   |                |                                       |    |
|                |                                           |                 |                   |                |                                       |    |
| (              | Analyzing pwm gen.vhd Complet             | ed              |                   |                | ×                                     |    |
|                |                                           | me incense ar   |                   |                |                                       |    |
|                | Info: Info: without limitation, that your | use is for the  | sole pur          | pose of        | · · · · · · · · · · · · · · · · · · · |    |
|                | Info: Info: programming logic devices     | manufactured    | l by Alter        | a and sold b   | (                                     |    |
| Top Level Mode | Info: Info: Altera or its authorized dist | ibutors. Plea   | se refer          | to the         |                                       |    |
|                | Info: Info: applicable agreement for fu   | rther details.  | 0 2012            |                |                                       |    |
|                | Info: Info: Command: quartus map not a    | n 50 11.20.02   | czula<br>nerate h | d interface    | C:/Users/Karan/Deskton/Leng           |    |
|                | Info: Info: Quartus II Generate HDL Inter | ace was suc     | cessful.          | 0 errors, 0 v  | arnings                               |    |
|                | Info: Info: Peak virtual memory: 268 m    | egabytes        |                   |                | =                                     |    |
|                | Info: Info: Processing ended: Wed Jar     | n 30 11:28:04   | 2013              |                |                                       |    |
|                | Info: Info: Elapsed time: 00:00:02        |                 |                   |                |                                       |    |
|                | Info: Info: Total CPU time (on all proce  | ssors): 00:00   | :01               |                | Ţ                                     |    |
|                |                                           |                 |                   |                |                                       |    |
|                | Analyzing pwm_gen.vhd Completed           | . 0 Errors, 0 V | Varnings          |                |                                       |    |
|                |                                           |                 |                   |                | Close                                 |    |
|                |                                           |                 |                   |                |                                       |    |
|                |                                           |                 | -                 | _              |                                       |    |
|                |                                           |                 |                   |                |                                       |    |
| Error avala    | an elave 0: Cannot have both write and    | writebuteer     | able (cr          | alv one is ell | (ed)                                  |    |
| Warning: a     | valon_slave_0: Master has no read or wr   | writebyteen     | iable (0          | ny one is all  | weu)                                  |    |
| Warning: av    | valon_slave_0. Master has no read of wr   | ata sional      |                   |                |                                       |    |
| Warning: av    | valon_slave_0. Has write but no writed    | ansfer also r   | needs hu          | urstcount fr   | hurst transfers                       |    |
| warning. at    | valon_slave_o. slave with beginbursta     | anarer alaor    |                   | in steount in  | bulat dunatera                        |    |
|                |                                           |                 |                   |                |                                       |    |
|                |                                           |                 |                   |                |                                       |    |
|                |                                           | 1 -             |                   |                |                                       |    |
|                | Help                                      | Prev            | Next              |                | Finish                                |    |

Figure 1-41 Component Editor: HDL Files [page 2 of 6]

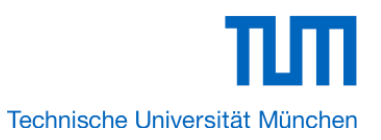

| 12 Component Editor - pwm_gen_hw.tcl*                                 |                     |             |       |           |  |  |  |  |
|-----------------------------------------------------------------------|---------------------|-------------|-------|-----------|--|--|--|--|
| File Templates                                                        |                     |             |       |           |  |  |  |  |
| Introduction HDL Files Signals Interfaces HDL Parameters Library Info |                     |             |       |           |  |  |  |  |
| ▶ About Signals                                                       |                     |             |       |           |  |  |  |  |
| Name                                                                  | Interface           | Signal Type | Width | Direction |  |  |  |  |
| csi_l_clk                                                             | 1                   | clk         | 1     | input     |  |  |  |  |
| csi_l_rst                                                             | clock_reset         | reset_n     | 1     | input     |  |  |  |  |
| avs_address                                                           | avalon_slave_0      | address     | 3     | input     |  |  |  |  |
| avs_write                                                             | avalon_slave_0      | write       | 1     | input     |  |  |  |  |
| avs_l_cs                                                              | avalon_slave_0      | chipselect  | 1     | input     |  |  |  |  |
| avs_l_wr_data                                                         | avalon_slave_0      | writedata   | 32    | input     |  |  |  |  |
| coe_0_pwm1                                                            | conduit_end_0       | export      | 1     | output    |  |  |  |  |
| coe_0_pwm2                                                            | conduit_end_0       | export      | 1     | output    |  |  |  |  |
|                                                                       |                     |             |       |           |  |  |  |  |
|                                                                       | Add Signal Remove S | Signal      |       |           |  |  |  |  |
| Info: No errors or warnings                                           |                     |             |       |           |  |  |  |  |
|                                                                       | Help Vrev Next 🕨    | Finish      |       |           |  |  |  |  |

Figure 1-42 Component Editor: Signals [page 3 of 6]

27. Please check the signal type as it might not be correct initially. Change it to make it exactly as shown in the above figure.

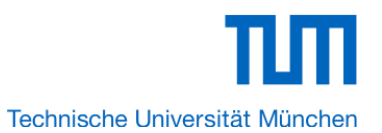

| 1 Component Editor - pwm gen hw.tcl*                                  | × |
|-----------------------------------------------------------------------|---|
| File Templates                                                        |   |
| Introduction HDL Files Signals Interfaces HDL Parameters Library Info |   |
| About Interfaces                                                      |   |
|                                                                       |   |
| Vrite Waveforms                                                       | Î |
|                                                                       |   |
| write                                                                 |   |
| chipselect                                                            |   |
| address A0                                                            |   |
| writedata D0                                                          |   |
| ▶ Deprecated                                                          |   |
|                                                                       |   |
| "conduit_end_0" (Conduit)                                             |   |
|                                                                       |   |
| Name: conduit_end_0 Documentation                                     |   |
| Type: Conduit                                                         |   |
| Rlock Diagram                                                         |   |
|                                                                       |   |
| export coe O pwm1 [1]                                                 | Ξ |
| export coe_O_pwm2 [1]                                                 |   |
|                                                                       | + |
| Add Interface Remove Interfaces With No Signals                       |   |
|                                                                       |   |
| Info: No errors or warnings.                                          |   |
|                                                                       |   |
|                                                                       |   |
|                                                                       |   |
|                                                                       |   |
| Help Prev Next Finish                                                 |   |
|                                                                       |   |

Figure 1-43 Component Editor: Interfaces [page 4 of 6]

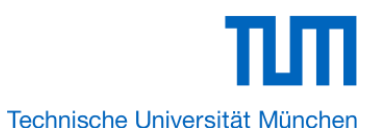

| 🖳 Compon     | ent Editor - pwm    | _gen_hw.tcl*     | turne.             |           |         | × |   |
|--------------|---------------------|------------------|--------------------|-----------|---------|---|---|
| File Templat | tes                 |                  |                    |           |         |   |   |
| Introduction | HDL Files Signa     | als Interfaces   | HDL Parameters Lib | rary Info |         |   |   |
| ► About H    | IDL Parameters      |                  |                    |           |         |   |   |
|              |                     |                  |                    |           |         |   |   |
|              | Name                | Default Value    | Edita Type         | Group     | Tooltip |   |   |
|              |                     |                  |                    |           |         |   |   |
| Parameters:  | (No top level V     | erilog/VHDL para | meters)            |           |         |   |   |
|              |                     |                  |                    |           |         |   |   |
|              |                     |                  |                    |           |         |   |   |
|              | Add Parameter       | Remove P         | arameter           |           |         |   |   |
|              | Description the OII |                  |                    |           |         |   |   |
|              | Preview the GU      | l                |                    |           |         |   |   |
|              |                     |                  |                    |           |         |   |   |
|              |                     |                  |                    |           |         |   |   |
|              |                     |                  |                    |           |         |   |   |
|              |                     |                  |                    |           |         |   |   |
|              |                     |                  |                    |           |         |   |   |
|              |                     |                  |                    |           |         |   |   |
|              |                     |                  |                    |           |         |   |   |
|              |                     |                  |                    |           |         |   |   |
|              |                     |                  |                    |           |         |   |   |
|              |                     |                  |                    |           |         |   |   |
|              | errors or warnings. |                  |                    |           |         |   |   |
|              |                     |                  |                    |           |         |   |   |
|              |                     |                  |                    |           |         |   |   |
|              |                     |                  |                    |           |         |   |   |
|              |                     |                  |                    |           |         |   | _ |
|              |                     | Help             | Prev               | Next 🕨    | Finish  |   |   |

Figure 1-44 Component Editor: HDL Parameters [page 5 of 6]

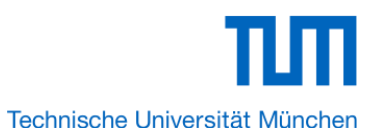

| 🗓 Component Ed   | ditor - pwm_gen_h  | iw.tcl*                       |          |      | x |
|------------------|--------------------|-------------------------------|----------|------|---|
| File Templates   |                    |                               |          |      |   |
| Introduction HDL | Files Signals Inte | erfaces HDL Parameters Librar | y Info   |      |   |
| About Library    | Info               |                               |          |      |   |
| Parameters       |                    |                               |          |      |   |
| Name:            | pwm_gen            |                               |          |      |   |
| Display name:    | new_component      |                               |          |      |   |
| Version:         | 1.0                |                               |          |      |   |
| Group:           |                    |                               |          |      | • |
| Description:     |                    |                               |          |      |   |
| Created by:      |                    |                               |          |      |   |
| Icon:            |                    |                               |          |      |   |
| Documentation:   | Title              | URL                           |          | ]    |   |
|                  |                    |                               |          |      |   |
|                  |                    |                               |          |      |   |
|                  |                    |                               |          |      |   |
|                  | + -                |                               |          |      |   |
|                  |                    |                               |          |      |   |
|                  |                    |                               |          |      |   |
|                  |                    |                               |          |      |   |
|                  |                    |                               |          |      |   |
|                  |                    |                               |          |      |   |
|                  |                    |                               |          |      |   |
|                  |                    |                               |          |      |   |
|                  |                    |                               |          |      |   |
| Into: No errors  | or warnings.       |                               |          |      |   |
|                  |                    |                               |          |      |   |
|                  |                    |                               |          |      |   |
|                  |                    |                               |          |      |   |
|                  |                    |                               |          |      |   |
|                  |                    |                               |          |      |   |
|                  |                    | Help Prev                     | Next Fir | nish |   |

# Figure 1-45 Component Editor: Library Info [page 6 of 6]

28. Click **Finish** and you will find the **pwm\_gen** component in the Library as shown below.

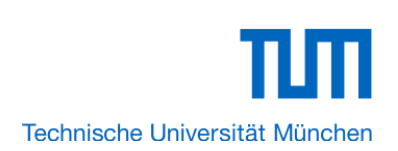

| <ul> <li>Altera SOPC Builder</li> <li>File Edit Module System View Tools Nios II H</li> </ul>                                                                                                    | elp                                                       |                                                   |                                                                             |                                        |                                       |                                |  |
|----------------------------------------------------------------------------------------------------|-----------------------------------------------------------|---------------------------------------------------|-----------------------------------------------------------------------------|----------------------------------------|---------------------------------------|--------------------------------|--|
| System Contents System Generation                                                                                                    |                                                           |                                                   |                                                                             |                                        |                                       |                                |  |
| Component Library                                                                                                    | Target                                                    | Clock Settings                                    |                                                                             |                                        |                                       |                                |  |
| ×                                                                                                    | Device Family: Cyclone IV E 👻                             | Name                                              | Source                                                                      |                                        | MHz                                   | Add                            |  |
| Project                                                                                                    |                                                           | clk_50                                            | External                                                                    |                                        | 50.0                                  | Remove                         |  |
| Avalon Verification Suite                                                                                                    | Use Conn Name                                             | Descripti                                         | on<br>emory mapped master                                                   | Clock                                  | Base                                  | End                            |  |
| Debug Components     Digital Signal Processing     Interface Protocols     Components     Legacy Components                                                                                                    | data_master<br>jtag_debug_m<br>itag_uart<br>avalon_itag_s | Avalon M<br>Avalon M<br>JTAG UA<br>slave Avalon M | emory Mapped Master<br>emory Mapped Slave<br>RT<br>emory Mapped Slave       | _<br>[clk]<br>[clk]<br>[clk]<br>clk_50 | IRQ 0<br>■ 0x00000800<br>■ 0x00000000 | IRQ<br>0x00000fff<br>0x0000007 |  |
| Merin Components     Peripherals     PLL                                                                                                    | ▼     →     onchip_memory       s1     ⇒     pio_led      | ory2 On-Chip M<br>Avalon M<br>PIO (Para           | Nemory (RAM or ROM)<br>emory Mapped Slave<br>liel VO)<br>emory Mapped Slave | [clk1]<br>clk_50<br>[clk]              |                                       | 0x00033fff E                   |  |
| Processor Additions                                                                                                    | v si<br>v uart_wifi                                       | UART (R                                           | S-232 Serial Port)                                                          | [clk]                                  |                                       | 0x00000011                     |  |
| Therefore Sols<br>Therefore Sols<br>There | → s1<br><                                                 | Avalon M                                          | emory Mapped Slave                                                          | clk_50                                 |                                       | 0x000003f -                    |  |
| New Edit                                                                                                    | 🗙 Remove                                                  |                                                   | Address Map                                                                 | Filter                                 | s Filter: Default                     |                                |  |
| Error: cpu.instruction_master: onchip_memory2.s1 cannot be at 0x2000 (0x0 or 0x40000 are acceptable)     Error: cpu.data_master: onchip_memory2.s1 cannot be at 0x2000 (0x0 or 0x40000 are acceptable)     Info: onchip_memory2: Memory will be initialized from onchip_memory2.hex                                                                                                    |                                                           |                                                   |                                                                             |                                        |                                       |                                |  |
| Exit Help I Prev Next December Generate                                                                                                    |                                                           |                                                   |                                                                             |                                        |                                       |                                |  |
|                                                                                                    |                                                           |                                                   |                                                                             |                                        |                                       |                                |  |

#### Figure 1-46 Add pwm\_gen

29. Click Finish to close pwm\_gen box and return to the window as shown in Figure 1-47.

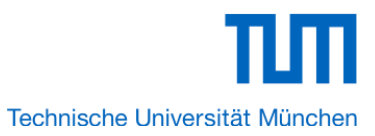

| Edit Module - Altera SOPC Builder<br>File Edit Module System View Tools Nios II He                                                                                                    | elp                                                                    |                                                                                        |                                                                                                    |                                                                                                    |                                                                                           |  |  |  |
|----------------------------------------------------------------------------------------------------|------------------------------------------------------------------------|----------------------------------------------------------------------------------------|----------------------------------------------------------------------------------------------------|----------------------------------------------------------------------------------------------------|-------------------------------------------------------------------------------------------|--|--|--|
| System Contents System Generation                                                                                                    | <u>г</u>                                                               |                                                                                        |                                                                                                    |                                                                                                    |                                                                                           |  |  |  |
| Component Library                                                                                                    | Target<br>Device Family: Cyclone IV E -                                | Name                                                                                   | Source                                                                                                    | MHz                                                                                                    | Add                                                                                       |  |  |  |
| Project Project New component Library Project                                                                                                    | I pwm_gen - pwm                                                        | gen_0                                                                                  | Evtornal                                                                                                    | 50.0                                                                                                    | Remove                                                                                    |  |  |  |
| Avalon Verification Suite     Bridges and Adapters     Debug Components     Digital Signal Processing     Interface Protocols     Legacy Components     Memories and Memory Controllers     Memories and Memory Controllers     Peripherals     PLL     Processor Additions     Processors     SLS     New     Edit     Add | Use Con pwm_ge<br>Block Diagram<br>Clock<br>reset<br>avalon<br>conduit | Documen<br>Documen<br>pwm_gen_0<br>I<br>clock_reset<br>avalon_slave_0<br>conduit_end_0 | tation Clock<br>Cm_30<br>[Ck]<br>[ck]<br>[ck]<br>[ck]<br>ck_50<br>[ck]<br>ck_50<br>[ck]<br>ck_50<br>[ck]<br>ck_50<br>[ck]<br>ck_50<br>[ck]<br>[ck] | Base         IRQ 0           # 0x00000800         0           # 0x000002000         0           # 0x00000000         0           # 0x00000000         0           # 0x00000000         0           # 0x00000000         0           # 0x00000000         0           # 0x00000000         0           # 0x00000000         0           # 0x00000000         0           # 0x00000000         0 | Ind<br>IRQ<br>x000000ff<br>x000033fff<br>x0000001f<br>x0000001f<br>x0000003f<br>x0000003f |  |  |  |
|                                                                                                    |                                                                        |                                                                                        |                                                                                                    |                                                                                                    |                                                                                           |  |  |  |

Figure 1-47 Add pwm\_gen

| System Contents System Generation Component Library  Go Y  Project                                                                                                    | Target<br>Device Family: Cyclone IV E 🔹                                                                                                    | Clock Settings<br>Name<br>clk_50                                                                                                    | Source                                                                                                    |                                                                                                    | MHz<br>50.0                                                                                                    | Add                                                                     |  |  |
|----------------------------------------------------------------------------------------------------|----------------------------------------------------------------------------------------------------|----------------------------------------------------------------------------------------------------|----------------------------------------------------------------------------------------------------|----------------------------------------------------------------------------------------------------|----------------------------------------------------------------------------------------------------|-------------------------------------------------------------------------|--|--|
| New component Library     Second Second Sec | Use         Conn         Name           jiag_deoug_m         jiag_aurt           avalon_itag_si           Ø         ⇒ orchip_memo           \$1         ⇒ pio_led           \$1         > uart_wiffi           \$1         > uart_wiffi           \$1         > avalon_slave_ | Descriptio<br>JTAG UAR<br>JTAG UAR<br>lave Avalon Me<br>PiO (Parali<br>Avalon Me<br>PIO (Parali<br>Avalon Me<br>UART (RS<br>Avalon Me<br>pwm_gen<br>0 Avalon Me | n<br>mory mapped Slave<br>T<br>mory Mapped Slave<br>emory (RAM or ROM)<br>mory Mapped Slave<br>el VO)<br>mory Mapped Slave<br>-232 Serial Port)<br>mory Mapped Slave<br>mory Mapped Slave | Clock<br>[Uny<br>[ck]<br>clk_50<br>[ck1]<br>clk_50<br>[ck]<br>clk_50<br>[ck]<br>clk_50<br>U<br>clk_50 | Base           UXUUUUUUUU           UXUUUUUUUU           UXUUUUUUUU           UXUUUUUUUU           UXUUUUUUUU           UXUUUUUUUU           UXUUUUUUUUU           UXUUUUUUUU           UXUUUUUUUU           UXUUUUUUUU           UXUUUUUUUU           UXUUUUUUU           UXUUUUUU           UXUUUUUU           UXUUUUUU           UXUUUUUUU           UXUUUUUUU           UXUUUUUU           UXUUUUUUU           UXUUUUUUU           UXUUUUUUU           UXUUUUUUUU           UXUUUUUUUUUUU           UXUUUUUUUUUUUUUUUUUUUUUUUUUUUUUUUUUUU | End<br>UX00000077<br>0x0000007<br>0x00003ff<br>0x0000003f<br>0x0000003f |  |  |
| P-SLS     Image: Add::::::::::::::::::::::::::::::::::                                                                                                    |                                                                                                    |                                                                                                    |                                                                                                    |                                                                                                    |                                                                                                    |                                                                         |  |  |

Figure 1-48 pwm\_gen

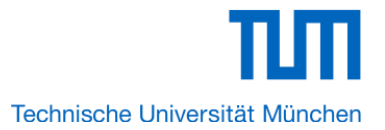

30. Choose **System > Auto-Assign Base Addresses** as shown in Figure 1-48. After that, you will find that there is no error in the message window as shown in Figure 1-49.

| Altera SOPC Builder<br>File Edt Module System View Tools Nios I He<br>System Contents Assign Base Addresses                                                                                                    | p                                                                                                    |                                                                                                    |                                                                                                    |                                                  |                                                                                             |  |  |  |
|----------------------------------------------------------------------------------------------------|----------------------------------------------------------------------------------------------------|----------------------------------------------------------------------------------------------------|----------------------------------------------------------------------------------------------------|--------------------------------------------------|---------------------------------------------------------------------------------------------|--|--|--|
| Component Libra<br>Project<br>Library<br>New component                                                                                                    | Target<br>Device Family: Cyclone IV E                                                                                                    | Clock Settings<br>Name<br>clk_50                                                                                                    | Source<br>External                                                                                                    | MHz<br>50.0                                      | Add<br>Remove                                                                               |  |  |  |
| A-valor Verification Suite     Bridges and Adapters     Debug Components     Digital Signal Processing     Interface Protocols     Legacy Components     Memories and Memory Controllers     Merlin Components     Peripherals     PLL     Processor Additions     Processors     SLS                                                                                                    | Use Conn Name<br>µay_ueouy_m<br>□ itag_uart<br>avalon_itag_si<br>□ onchip_memod<br>s1<br>□ pio_led<br>s1<br>□ uart_wifi<br>s1<br>□ pwm_gen<br>avalon_slave_ | Description<br>JTAG UART<br>JTAG UART<br>lave Avaion Memory Mappe<br>Pry2 On-Chip Memory (RAM<br>Avaion Memory Mappe<br>PIO (Parallel VO)<br>Avaion Memory Mappe<br>UART (RS-232 Serial P<br>Avaion Memory Mappe<br>pwm_gen<br>0 Avaion Memory Mappe | Clock           LUM]         [LUM]           [CR]         [CR]           d Slave         clk_50           or ROM)         [clk]           d Slave         clk_50           [ck]         [ck]           d Slave         clk_50           ort)         [clk]           d Slave         clk_50           utild Slave         clk_50           utild Slave         clk_50           utild Slave         clk_50 | Base UX000000000<br>CX00000000000000000000000000 | End<br>vxvvvvvvrr<br>0x0000007<br>0x00033fff<br>0x0000001f<br>0x0000003f<br>0x0000005f<br>* |  |  |  |
| New       Edit       Edit       Edit       Edit       Edit       Edit       Filters         Filter:       Edit       Edit       Edit       Edit       Edit       Filters         Error:       pwm_gen:       Can't have same name as its top level hdl module       Error:       Error:       cpu.instruction_master:       onchip_memory2.s1         Error:       cpu.data_master:       onchip_memory2.s1       cannot be at 0x2000 (0x0 or 0x40000 are acceptable)         Error:       cpu.data_master:       onchip_memory2.s1       cannot be at 0x2000 (0x0 or 0x40000 are acceptable)         Info:       onchip_memory2.s1       cannot be at 0x2000 (0x0 or 0x40000 are acceptable)         Info:       onchip_memory2.s1       cannot be at 0x2000 (0x0 or 0x40000 are acceptable)         Info:       onchip_memory2.s1       cannot be at 0x2000 (0x0 or 0x40000 are acceptable) |                                                                                                    |                                                                                                    |                                                                                                    |                                                  |                                                                                             |  |  |  |

| 1 Altera SOPC Builder                                                                                                    |                                       |                     |                 |        |                                                                                                    |             |
|----------------------------------------------------------------------------------------------------|---------------------------------------|---------------------|-----------------|--------|----------------------------------------------------------------------------------------------------|-------------|
| File Edit Module System View Tools Nios II He                                                                                                    | alp                                   |                     |                 |        |                                                                                                    |             |
| System Contents System Generation                                                                                                    |                                       |                     |                 |        |                                                                                                    |             |
| Component Library                                                                                                    | Target                                | Clock Settings      |                 |        |                                                                                                    |             |
|                                                                                                    | Device Family: Cyclone IV E 👻         | Name                | Source          |        | MHz                                                                                                    | Add         |
| Project                                                                                                    |                                       | clk_50              | External        |        | 50.0                                                                                                    | Remove      |
| New component                                                                                                    |                                       |                     |                 |        |                                                                                                    |             |
| Library                                                                                                    |                                       |                     |                 |        |                                                                                                    |             |
|                                                                                                    |                                       | Description         |                 | 011    | Deer                                                                                                    | <b>5</b> -1 |
| ⊞Bridges and Adapters                                                                                                    | Use Conn Name                         | Description         |                 | Clock  | Base                                                                                                    | End         |
| Debug Components     Digital Signal Processing                                                                                                    | instruction ma                        | aster Avalon Memor  | v Mapped Master | clk 50 |                                                                                                    | Â           |
| Interface Protocols                                                                                                    | data_master                           | Avalon Memor        | y Mapped Master | [clk]  | IRQ 0                                                                                                    | IRQ         |
| Legacy Components                                                                                                    | jtag_debug_m                          | nodule Avalon Memor | y Mapped Slave  | [clk]  |                                                                                                    | 0x00080fff  |
| Memories and Memory Controllers                                                                                                    | I I I I I I I I I I I I I I I I I I I | JTAG UART           |                 | [clk]  |                                                                                                    | =           |
| Merlin Components                                                                                                    | → avaion_tag_s                        | slave Avalon Memor  | y Mapped Slave  | CIK_50 | ⇒ 0x00081050                                                                                                    | 0x00081057  |
|                                                                                                    |                                       | Avalon Memor        | v Manned Slave  | clk 50 | 0-0-0040000                                                                                                    | 0x00071fff  |
| Processor Additions                                                                                                    | ☑         □         pio_led           | PIO (Parallel V     | ))              | [clk]  |                                                                                                    |             |
| +Processors                                                                                                    | → s1                                  | Avalon Memor        | y Mapped Slave  | clk_50 | Ox00081040     ■     Ox00081040     ■     Ox0081040     ■     Ox0081040     ■     Ox008104     ■     Ox008104     ■     Ox08104     ■     Ox008104 | 0x0008104f  |
| terest state state stat | I uart wifi                           | UIADT (DS 23)       | Carial Dort)    | Tel M  |                                                                                                    |             |
|                                                                                                    |                                       |                     |                 |        |                                                                                                    |             |
| New Edit                                                                                                    | 🗙 Remove 🔯 Edit                       |                     | Address Map     | Filter | s Filter: Default                                                                                                    |             |
|                                                                                                    |                                       |                     |                 |        |                                                                                                    |             |
| Info: onchip_memory2: Memory will be initialized                                                                                                    | d from onchip_memory2.hex             |                     |                 |        |                                                                                                    |             |
|                                                                                                    |                                       |                     |                 |        |                                                                                                    |             |
|                                                                                                    |                                       |                     |                 |        |                                                                                                    |             |
|                                                                                                    |                                       |                     |                 |        |                                                                                                    |             |
|                                                                                                    |                                       |                     |                 |        |                                                                                                    |             |
|                                                                                                    | Exit Help                             | Prev     Next       | Generate        |        |                                                                                                    |             |

Figure 1-49 No errors or warnings

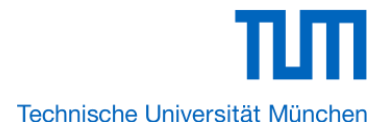

31. Click **Generate** and then pop a window as shown in Figure 1-50. Click **Save** and the generation start. If there is no error in the generation, the window will show successful as shown in Figure 1-51.

| File Edit Module System View Tools Nos I Help         System Contents         System Contents         Component Library         Ibrary         Save in:         Save in: <th>🖳 Altera SOPC Builder</th> <th></th> <th></th> <th></th> <th></th> <th></th> <th></th> <th></th> <th></th>                                                                                                    | 🖳 Altera SOPC Builder                                                                                                    |                                                                                       |         |                                                      |              |          |                |                                                                                             |               |
|----------------------------------------------------------------------------------------------------|----------------------------------------------------------------------------------------------------|---------------------------------------------------------------------------------------|---------|------------------------------------------------------|--------------|----------|----------------|---------------------------------------------------------------------------------------------|---------------|
| System Contents       System Generation         Component Library       If Save in:         Image: Save in:       Lego_Ecar         Save in:       Lego_Ecar         Image: Save in:       Save_Duilder         Ibrary       Image: Save_Duilder         Ibrary       Image: Save_Duilder         Ibrary       Ibrary         Ibrary       Ibrary         Ibrary       Ibrary         Ibrary       Ibrary         Ibrary       Ibrary         Ibrary       Ibr                                                                                                 | File Edit Module System View Too                                                                                                    | ls Nios II Help                                                                       |         |                                                      |              |          |                |                                                                                             |               |
| Component Lbrary       Save         Project       Add         Wer component       Lbrary         Lbrary       Save in:       Lego_Ecar         Before component       Before component         Lbrary       Before component         Bridges and Adapters       Body Signal Processing         Builder Spinal Processing       Desktop         Before and Memory Controller       Desktop         Before and Memory Controller       Desktop         Before | System Contents System Generation                                                                                                    |                                                                                       |         |                                                      |              |          |                |                                                                                             |               |
|                                                                                                    | System Contents System Generation Component Library Project Wew component Library Solution Verification Suite Object Object O | 2 Save<br>Save in:<br>Recent Items<br>Desktop<br>My Documents<br>Computer<br>Computer | Lego_Ec | ar<br>ilder<br>Lego_Ecar <br>SOPC Builder System Fil | les (* sopc) |          | Save<br>Cancel | z<br>se<br>IRQ 0<br>0x00080800<br>0x00040000<br>0x00040000<br>0x00081040<br>Filter: Default | Add<br>Remove |
| Exit Help I Prev Next December 2010                                                                                                    |                                                                                                    |                                                                                       | Exit    | Help Prev                                            | Next 🕨       | Generate |                |                                                                                             |               |

Figure 1-50 Generate SOPC

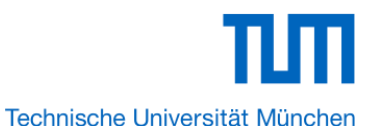

| 🖳 Altera SOPC Builder - Lego Ecar.sopc* (C:\Users\Karan\Desktop\Lego Ecar\Lego Ecar.sopc)                                                   | _ O <b>_</b> X |
|----------------------------------------------------------------------------------------------------|----------------|
| File Frit Module System View Tools Nins II Help                                                                                             |                |
| The Columnodule system view hous most net                                                                                                   |                |
| System Contents   System Generation                                                                                                    |                |
| Options                                                                                                    |                |
| System module logic will be created in Verilog.                                                                                             |                |
| Simulation. Create project simulator files. Run Simulator                                                                                   |                |
| Nios II Tools                                                                                                    |                |
| Nios II Software Build Tools for Eclipse                                                                                                    |                |
| א בעריכטי דבטי דבטי דער אוווין ערטוויענטורעווט איז אוויענער נעטין דער איז איז אוויענער איז איז איז איז איז איז                              |                |
| # 2013.01.30 12:01:09 (*) Generating Quartus symbol for top level: Lego_Ecar_SOPC                                                           | <u> </u>       |
| # 2013.01.30 12:01:09 (*) Generating Symbol C:/Users/Karan/Desktop/Lego_Ecar/Lego_Ecar_SOPC.bsf                                             |                |
| # 2013.01.30 12:01:09 (*) Creating command-line system-generation script: C:/Users/Karan/Desktop/Lego_Ecar/Lego_Ecar_SOPC_generation_script |                |
| # 2013.01.30 12:01:09 (*) Running setup for HDL simulator: modelsim                                                                         |                |
| # 2013.01.30 12:01:10 (*) Completed generation for system: Lego_Ecar_SOPC.                                                                  |                |
| # 2013.01.30 12:01:10 (*) THE FOLLOWING SYSTEM ITEMS HAVE BEEN GENERATED:                                                                   |                |
| SOPC Builder database : C:/Users/Karan/Desktop/Lego_Ecar/Lego_Ecar_SOPC.ptf                                                                 |                |
| System HDL Model : C:/Users/Karan/Desktop/Lego_Ecar/Lego_Ecar_SOPC.v                                                                        |                |
| System Generation Script : C:/Users/Karan/Desktop/Lego_Ecar/Lego_Ecar_SOPC_generation_script                                                |                |
| # 2013.01.30 12:01:10 (*) SUCCESS: SYSTEM GENERATION COMPLETED.                                                                             | E              |
| 🚯 Info: System generation was successful.                                                                                                   | -              |
|                                                                                                    | 4              |
| Info: onchip memory2: Memory will be initialized from onchip memory2 hex                                                                    |                |
|                                                                                                    |                |
|                                                                                                    |                |
|                                                                                                    |                |
|                                                                                                    |                |
| Exit Help I Prev Next D Generate                                                                                                    |                |
|                                                                                                    |                |

#### Figure 1-51 Generate SOPC Complete

32. Click Exit to exit the SOPC Builder and return to the window as shown in Figure 1-52.

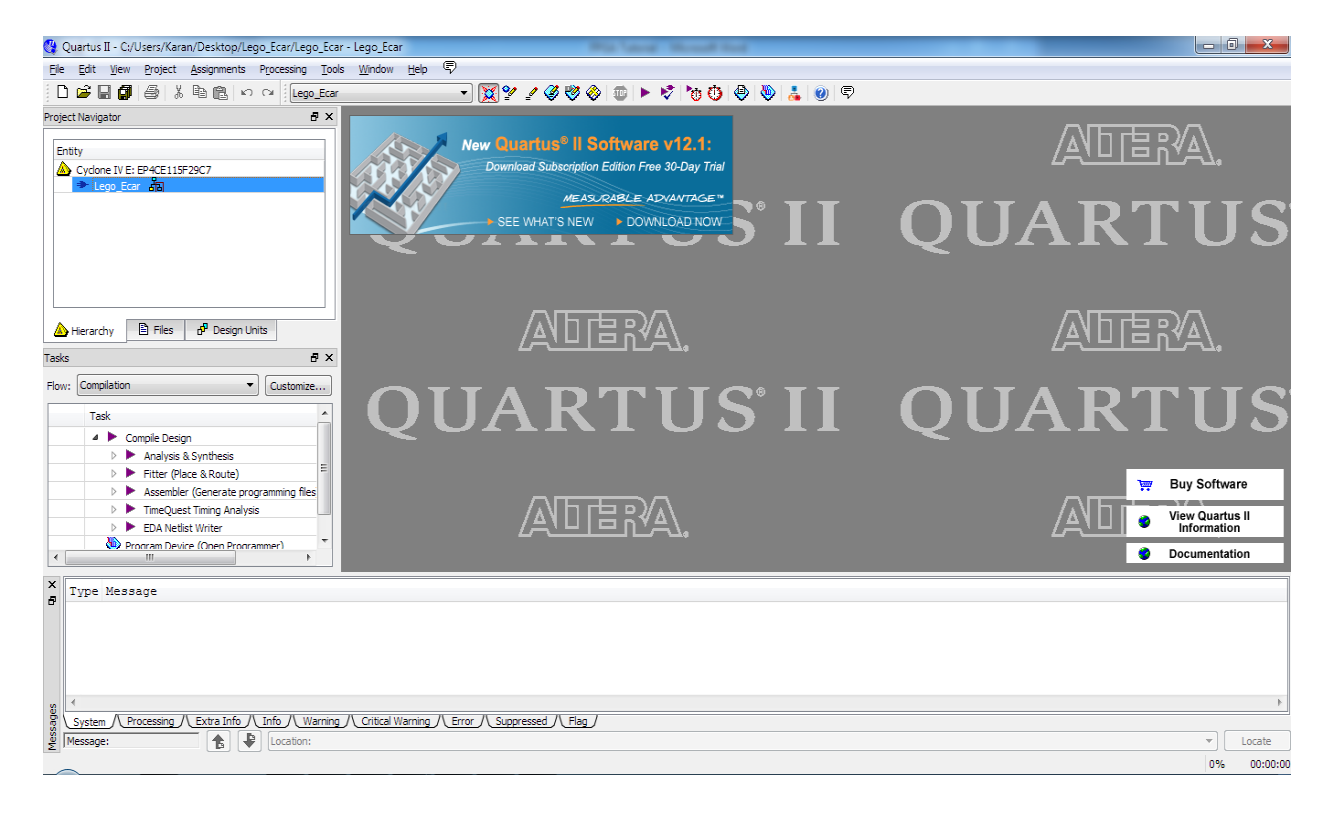

#### Figure 1-52

33. Choose File > New to open new files wizard. See Figure 1-53 and Figure 1-54. (E) File Edit View Project Assignments Processing Tools Window Help 🗋 🚅 🔚 🎒 🎒 🐰 🖻 🛍 🗠 🗠 🗍 niosi\_uart - 🕱 🔮 🖉 🥙 🚳 📼 🕨 🤻 🍗 🝈 🗶 👟 🌘 roject Navigator ₽× New Quartus<sup>®</sup> II Software v12.1: Entity Download Subscription Edition Free 30-Day Trial Cyclone IV E: EP4CE115F29C7 🖻 🔜 niosii\_top 品 x 🙁 New SEE V New Quartus II Project Design Files AHDL File Block Diagram/Schematic File EDIF File Qsys System File State Machine File 🖹 Files d Design Units A Hierarchy SystemVerilog HDL File Tcl Script File ₽× asks VHDL File Verilog HDL File =low: Compilation Customize... Memory Files Hexadecimal (Intel-Format) File Task . Memory Initialization File ? 🔺 🕨 Compile Design Verification/Debugging Files ? In-System Sources and Probes File  $\triangleright$ Analysis & Synthesis = ? Fitter (Place & Route) Logic Analyzer Interface File SignalTap II Logic Analyzer File Assembler (Generate programming files) A Other Files ? TimeQuest Timing Analysis AHDL Include File EDA Netlist Writer Block Symbol File Device (Open Programmer) Chain Description File • Synopsys Design Constraints File Text File × Type Message

Figure 1-53 New Block Diagram File

34. Choose **New Block Diagram File** and click **OK** to return to the window as shown in Figure 1-54. Figure 1-54 show a blank Block Diagram File

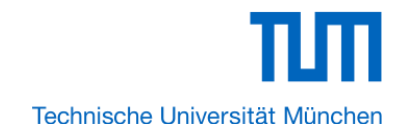

| 🐫 Quartus II - C:/Users/Karan/Desktop/niosii_uart/niosii_u | rt - niosii_uart                                                          |                   |
|------------------------------------------------------------|---------------------------------------------------------------------------|-------------------|
| File Edit View Project Assignments Processing To           | ils Window Help 😨                                                         |                   |
|                                                            |                                                                           |                   |
|                                                            |                                                                           |                   |
| Project Navigator 🗗 🗙                                      | Tel Block1.bdf                                                            |                   |
| Entity                                                     | │ 🖳 🚔 ¼ № 🖻 🗠 ♀ │ 🖓 ℝ ♥ ♥ A ♀ 炎 ▾ 🔲 ᄀ ᄀ ᄀ " " ヽ ヽ ヽ ⊡ ○ ヽ ヽ !?!?! / 4 ╡ & |                   |
| Cyclone IV E: EP4CE115E29C7                                |                                                                           |                   |
|                                                            |                                                                           |                   |
|                                                            |                                                                           |                   |
|                                                            |                                                                           |                   |
|                                                            |                                                                           |                   |
|                                                            |                                                                           |                   |
|                                                            |                                                                           |                   |
|                                                            |                                                                           |                   |
| •                                                          |                                                                           |                   |
| Hierarchy                                                  |                                                                           |                   |
|                                                            |                                                                           | E                 |
| Tasks 🗗 🛪                                                  |                                                                           |                   |
| Elour Compilation                                          |                                                                           |                   |
| Costomzett                                                 |                                                                           |                   |
| Task                                                       |                                                                           |                   |
| 2 4 Comple Design                                          |                                                                           |                   |
| Analysis & Synthesis                                       |                                                                           |                   |
| b Fitter (Place & Route)                                   |                                                                           |                   |
| Accombler (Generate programming files)                     |                                                                           |                   |
| Assembler (denied de programming nes                       |                                                                           |                   |
| EDA Netliet Writer                                         |                                                                           |                   |
| Program Device (Open Programmer)                           |                                                                           |                   |
| < III >                                                    |                                                                           | •                 |
| *                                                          |                                                                           |                   |
| Type Message                                               |                                                                           |                   |
| -                                                          |                                                                           |                   |
|                                                            |                                                                           |                   |
|                                                            |                                                                           |                   |
|                                                            |                                                                           |                   |
|                                                            |                                                                           |                   |
| ×Ω <                                                       |                                                                           | ۱.                |
| System / Processing / Extra Info / Info / Warnin           | 2 / Critical Warning / Error / Suppressed / Flag /                        |                   |
| Message:                                                   |                                                                           | ▼ Locate          |
|                                                            |                                                                           | £ 40 08/ 00:00:00 |
|                                                            |                                                                           | 0,40 0% 00:00:00  |

Figure 1-54 A blank Block Diagram File

35. Double click on the empty block diagram file to add the Symbols. Add the **Lego\_Ecar\_SOPC** from the Project folder.

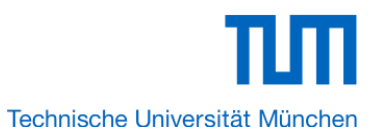

| braries:                                                                                                  |                                     |                  |
|----------------------------------------------------------------------------------------------------|-------------------------------------|------------------|
| <ul> <li>✓ Project</li> <li>☑ Lego_Ecar_SOPC</li> <li>▷ □ c:/altera/11.0sp1/quartus/libraries/</li> </ul> | Lego_Ecar_SOPC<br>clk_50<br>reset_n |                  |
| ۲                                                                                                    | out_port_from_                      | the_pio_led[70]  |
| ame:                                                                                                    | coe_o_pwmz_trom_                    | me_pwm_gen_u     |
| .ego_Ecar_SOPC                                                                                            | rxd_to_the_uart_wifi txd_fr         | om_the_uart_wifi |
| Repeat-insert mode                                                                                        | inst                                |                  |
| Insert symbol as block                                                                                    |                                     |                  |
| Launch MegaWizard Plug-In                                                                                 |                                     |                  |
| MegaWizard Plug-In Manager                                                                                |                                     |                  |

Figure 1-55

36. Add other symbols to make the following block diagram

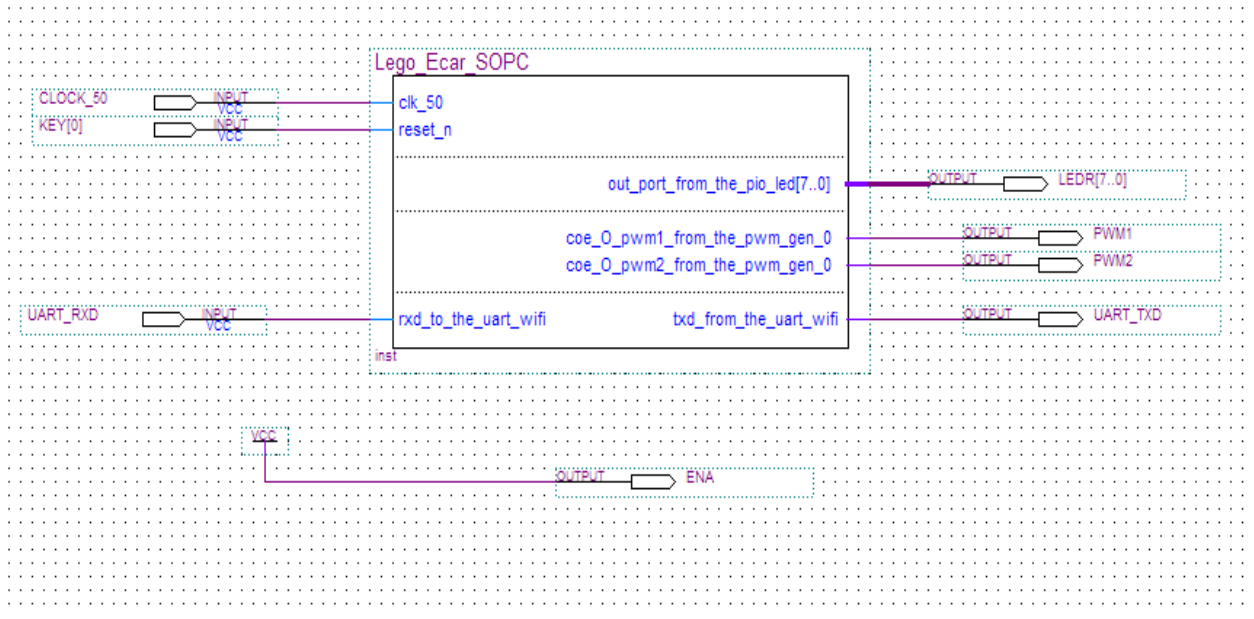

Figure 1-56

37. Choose **Save** Icon in the tool bar. There will appear a window as shown in Figure 1-57. Click **Save.** 

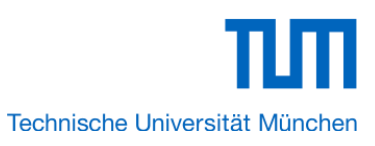

| Save As  | 0.90     |               |                          | 1            |                    | ×           |
|----------|----------|---------------|--------------------------|--------------|--------------------|-------------|
|          | Save in: | Documents     |                          | •            | ← 🗈 💣 📰▼           |             |
| C        |          | Name          | *                        |              | Date modified      | Туре        |
| Recent   | Places   | 퉬 Atmel Stud  | lio                      |              | 12/28/2012 7:08 AM | File folder |
| necon    | 10003    | 📗 Outlook Fil | les                      |              | 1/12/2013 11:34 AM | File folder |
|          |          | i The KMPla   | yer                      |              | 12/28/2012 1:52 PM | File folder |
| Desk     | top      | 퉬 Updater5    |                          |              | 12/21/2012 1:17 PM | File folder |
| <u> </u> | -        | 📗 Visual Stud | lio 2010                 |              | 12/27/2012 7:05 PM | File folder |
| 6        |          | Lego_Ecar_    | Тор                      |              | 1/30/2013 12:12 PM | BDF File    |
| Libra    | aries    |               |                          |              |                    |             |
|          |          |               |                          |              |                    |             |
| Comp     | outer    |               |                          |              |                    |             |
| Netu     | <b>V</b> |               |                          |              |                    |             |
| INCLW    | VOIK     |               |                          |              |                    |             |
|          |          |               |                          |              |                    |             |
|          |          | •             |                          |              |                    | •           |
|          |          | File name:    | Lego Ecar Top            |              | •                  | Save        |
|          |          | <u> </u>      |                          |              |                    | Connel      |
|          |          | Save as type: | Block Diagram/Schemati   | c Files (*.b | dt) 🔽              | Cancel      |
|          |          |               | Add file to current proj | ect          |                    |             |
| ·        |          |               |                          |              |                    |             |

Figure 1-57 Save Bdf File

38. Choose **Processing** > **Start Compilation**. Figure 1-58 shows the compilation process. Note: You must select **Lego\_Ecar\_Top.bdf** as the top level entity. This can be done by right clicking and selecting the same.

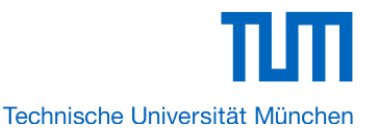

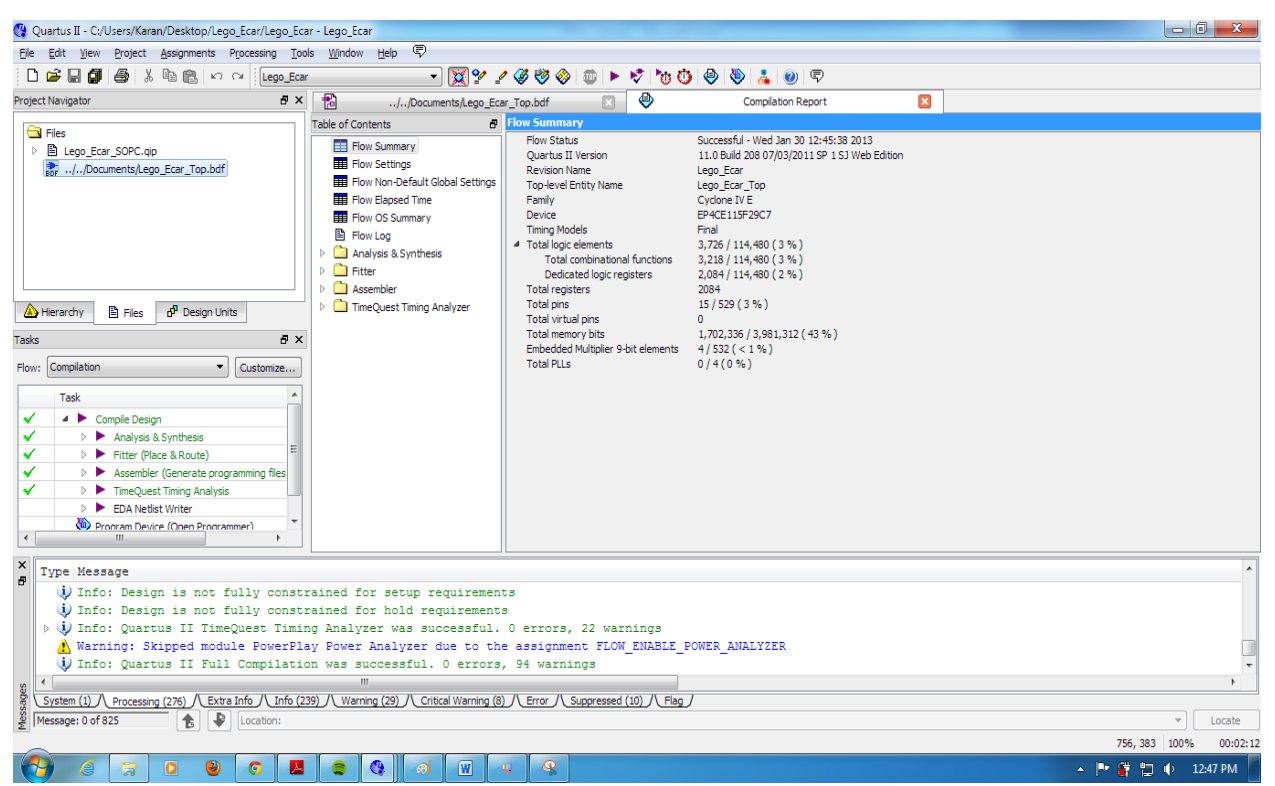

#### Figure 1-58: Compilation

Note: In the compilation, if there is the error which shows "Error: The core supply voltage of '1.0v' is illegal for the currently selected part.", you should modify the text "set\_global\_assignment –name NOMINAL\_CORE\_SUPPLY\_VOLTAGE 1.0V" to "set\_global\_assignment –name NOMINAL\_CORE\_SUPPLY\_VOLTAGE 1.2V"

39. A window that shows successful compilation will appear as shown in Figure 1-59.

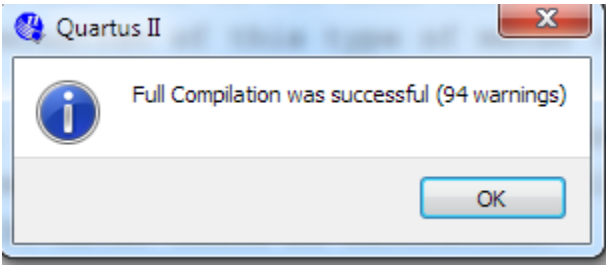

Figure 1-59: Successful

40. Choose **Assignments > Pin Planner** to open pin planner as shown in Figure 1-60. Figure 1-61 show blank pins.

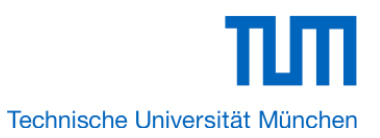

| 😤 Quartus II - C:/Users/Kar                    | an/De           | esktop/Lego                                                                | o_Ecar/Lego                              | o_Ecar        | - Lego_E       | tar            |                         |
|------------------------------------------------|-----------------|----------------------------------------------------------------------------|------------------------------------------|---------------|----------------|----------------|-------------------------|
| <u>File E</u> dit <u>V</u> iew <u>P</u> roject | Assi            | gnments                                                                    | P <u>r</u> ocessing                      | <u>T</u> ools | <u>W</u> indov | v <u>H</u> elp | P                       |
| 🗅 🖻 🗑 🎒 🖓                                      | 2               | Device                                                                     |                                          |               |                |                | - 🐹                     |
| Project Navigator                              | 2               | <u>S</u> ettings                                                           |                                          |               |                | Ctrl+Shift     | +E ments/L              |
| G Files                                        |                 | TimeQuest                                                                  | t Timing Anal                            | yzer <u>W</u> | /izard         |                | 5                       |
| El Lego_Ecar_SOPC.q//Documents/Lego_SOPC.q     | 1               | <u>A</u> ssignmen                                                          | t Editor                                 |               |                | Ctrl+Shift     | +A                      |
| bbr / /                                        | 1               | Pi <u>n</u> Planne                                                         | r                                        |               |                | Ctrl+Shift     | +N :::::                |
|                                                | ₿.              | <u>R</u> emove A<br><u>B</u> ack-Anno<br>Imp <u>o</u> rt Ass<br>Export Ass | ssignments<br>otate Assignr<br>signments | <br>nents     |                |                | _50                     |
| Hierarchy D Eilee                              | -               | Assignmen                                                                  | t <u>G</u> roups                         |               |                |                |                         |
| Tasks                                          | _<br>品          | <u>L</u> ogicLock I<br>Design Par                                          | Regions Wine                             | dow<br>ow     |                | Alt+L<br>Alt+D |                         |
| Flow: Compilation                              |                 | -                                                                          | Customize                                | 1t            |                |                | P                       |
| Task                                           | _               |                                                                            |                                          |               |                |                |                         |
| ✓ ▲ ► Compile Desi                             | an              |                                                                            |                                          |               |                | · · · · · · ·  |                         |
| V 🕨 🕨 Analysis                                 | -<br>& Syn      | thesis                                                                     |                                          |               |                |                | · · · · · · · · · · · · |
| V 🕨 🕨 Fitter (P                                | ace &           | Route)                                                                     |                                          |               | :::::          | : : : : : :    |                         |
| V 🕨 🕨 Assembl                                  | er <b>(</b> Ger | nerate progr                                                               | amming files                             |               |                |                |                         |
| V 🕨 🕨 TimeQue                                  | st Tim          | ing Analysis                                                               |                                          |               |                |                |                         |
| 🔰 🕨 EDA Net                                    | list Wri        | iter                                                                       |                                          |               | :::::          | : : : : : :    |                         |
| Program Dev                                    | ice (O          | <u>nen Pr</u> ogram                                                        | nmer)                                    |               |                |                |                         |

Figure 1-60 Pins menu

| 0-0 <mark>19</mark> | •    | 4              |            |          |          |            |                 |            |          |
|---------------------|------|----------------|------------|----------|----------|------------|-----------------|------------|----------|
| ۲ <u>۹</u>          | ž    | Named: * 🔻 🗮 E | dit: 🗶 🗹 📃 |          |          |            | Filter: F       | Pins: all  | <b>_</b> |
| <u>ња</u>           | ď    | Node Name      | Direction  | Location | I/O Bank | VREF Group | I/O Standard    | Reserved   | -        |
|                     |      | CLOCK_50       | Input      |          |          |            | 2.5 V (default) |            |          |
| P                   |      | 🐵 ENA          | Output     |          |          |            | 2.5 V (default) |            |          |
| 3                   |      | KEY[0]         | Input      |          |          |            | 2.5 V (default) |            | =        |
| 1                   |      | LEDR[7]        | Output     |          |          |            | 2.5 V (default) |            |          |
| 8                   |      | LEDR[6]        | Output     |          |          |            | 2.5 V (default) |            |          |
| 20                  |      | LEDR[5]        | Output     |          |          |            | 2.5 V (default) |            |          |
|                     |      | LEDR[4]        | Output     |          |          |            | 2.5 V (default) |            |          |
| 0                   |      | LEDR[3]        | Output     |          |          |            | 2.5 V (default) |            |          |
| 1                   | 2    | LEDR[2]        | Output     |          |          |            | 2.5 V (default) |            |          |
|                     | II P |                | 0.12.11    | 111      |          |            | 5 E 0 / J. C. M |            |          |
| •                   | ~    |                |            |          |          |            | 0               | % 00:00:00 |          |

Figure 1-61 Blank Pins

41. Input Location value as shown in Figure 1-62.

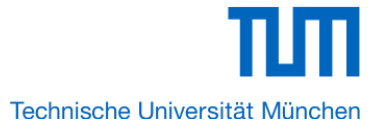

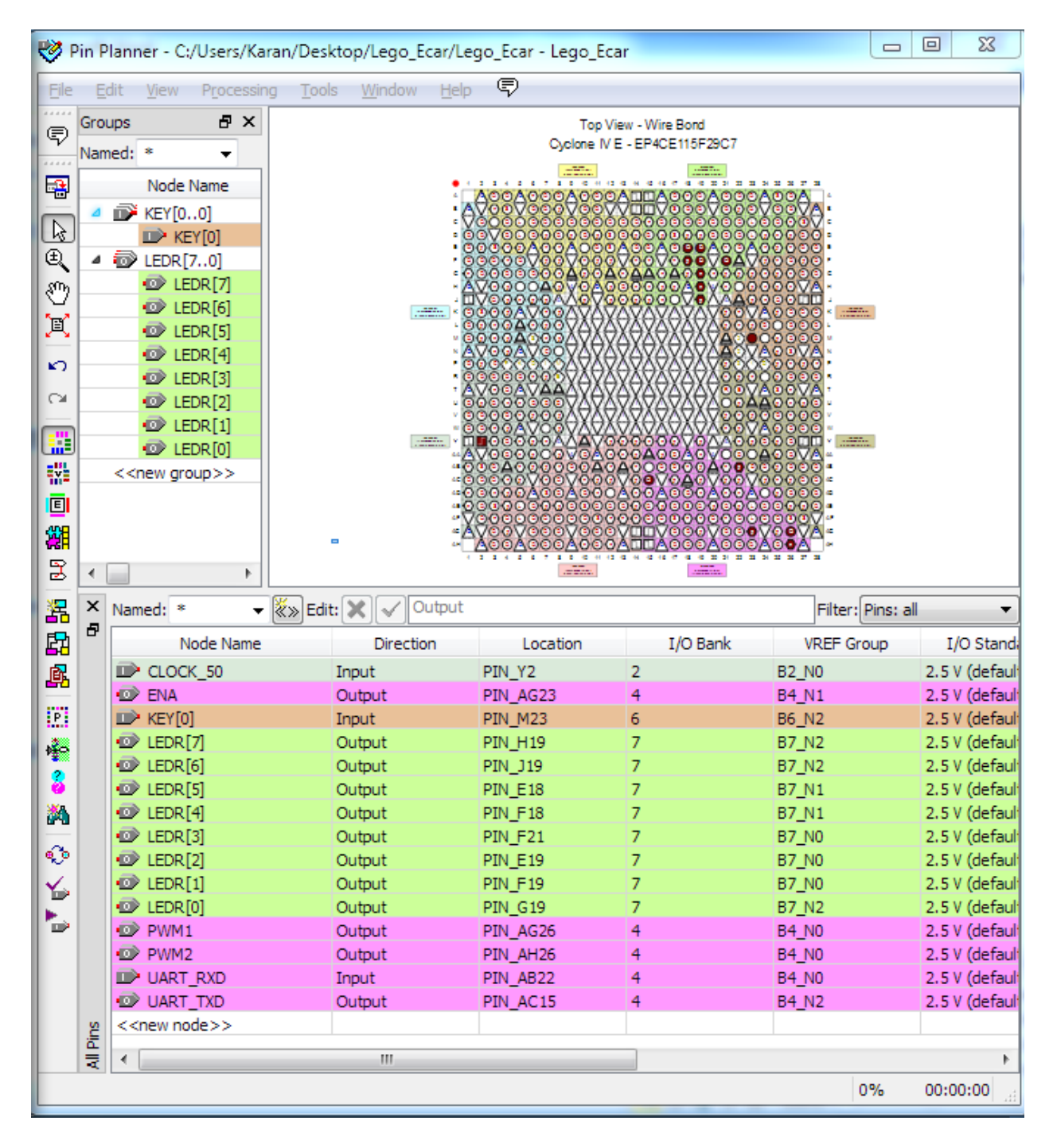

Figure 1-62

42. Close the **pin planner**. Restart compilation the project.

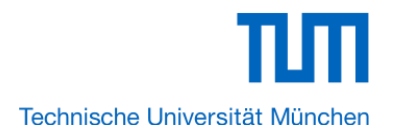

# 1.3 Download Hardware Design to Target FPGA

This section describes how to download the configuration file to the board.

Download the FPGA configuration file (i.e. the SRAM Object File (.sof) that contains the NIOS II standard system) to the board by performing the following steps:

- 1. Connect the board to the host computer via the USB download cable.
- 2. Apply power to the board.
- 3. Start the NIOS II IDE.
- 4. After the welcome page appears, click **Workbench**.
- 5. Choose **Tools->Quartus II Programmer**.
- 6. Click Auto Detect. The device on your development board should be detected automatically.
- 7. Click the top row to highlight it.
- 8. Click Change File.
- 9. Browse to the myfirst\_niosii project directory.
- 10. Select the programming file (myfirst\_niosii.sof) for your board.

11. Click **OK**.

12. Click **Hardware Setup** in the top, left comer of the Quartus II programmer window. The Hardware Setup dialog box appears.

13. Select USB-Blaster from the Currently selected hardware drop-down list box.

Note: If the appropriate download cable does not appear in the list, you must first install drivers for the cable. Refer to Quartus II Help for information on how to install the driver. See Figure 1-63.

| lardware Settings<br>elect a programming                           | JTAG S                         | ettings<br>e setup to u | ise when prog                                    | ramming devices | . This programming |
|--------------------------------------------------------------------|--------------------------------|-------------------------|--------------------------------------------------|-----------------|--------------------|
| ardware setup appli<br>Currently selected ha<br>Available hardware | es only to<br>rdware:<br>items | USB-Blast               | t programmer<br>er [USB-0]<br>vare<br>er [USB-0] | window.         |                    |
| Hardware                                                           |                                | Relatediation           | Server                                           | Port            | Add Hardware       |
| USB-blaster                                                        |                                |                         | LOCAI                                            | USB-0           | Remove Hardware    |

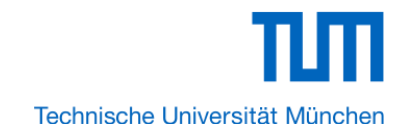

#### Figure 1-63 Hardware Setup Window

14. Click Close.

15. Turn on the **Program/Configure** option for the programming file.(See Figure 1-64 for an example).

16. Click Start.

| File Edit View Processing Tools Window Help 🗣                                                                              |         |
|----------------------------------------------------------------------------------------------------|---------|
|                                                                                                    |         |
| Aradware Setup USB-Blaster [USB-0] Mode: JTAG   Progress:                                                                  |         |
| Enable real-time ISP to allow background programming (for MAX II and MAX V devices)                                        |         |
| File         Device         Checksum         Usercode         Program/<br>Configure         Verify         Blank-<br>Check | Examine |
| Lego_Ecar_time_limited.sof EP4CE115F29 0089E54F FFFFFFFF                                                                   |         |
| Auto Detect                                                                                                    |         |
| X Delete                                                                                                    |         |
| Add File                                                                                                    |         |
| Change File                                                                                                    | •       |
| Save File                                                                                                    | A       |
| Add Device                                                                                                    |         |
|                                                                                                    |         |
|                                                                                                    | E       |
|                                                                                                    |         |
| TDO                                                                                                    |         |
|                                                                                                    |         |
|                                                                                                    | +       |

#### Figure 1-64 Quartus II Programmer

The Progress meter sweeps to 100% after the configuration finished. When configuration is complete, the FPGA is configured with the Nios II system, but it does not yet have a C program in memory to execute.

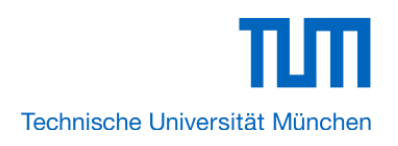

# Chapter 2 NIOS II IDE Build Flow

This Chapter covers build flow of Nios II C coded software program. The Nios II IDE build flow is an easy-to-use graphical user interface (GUI) that automates build and makefile management. The Nios II IDE integrates a text editor, debugger, the Nios II flash programmer, the Quartus II Programmer, and the Nios II C-to-Hardware (C2H) compiler GUI. The included example software application templates make it easy for new software programmers to get started quickly. In this section you will use the Nios II IDE to compile a simple C language example software program to run on the Nios II standard system configured onto the FPGA on your development board. You will create a new software project, build it, and run it on the target hardware. You will also edit the project, re-build it, and set up a debug session.

# 2.1 Create the hello\_world Example Project

In this section you will create a new NIOS II C/C++ application project based on an installed example. To begin, perform the following steps in the NIOS II IDE:

1. Return to the NIOS II IDE.

Note: you can close the Quartus II Programmer or leave it open in the background if you want to reload the processor system onto your development board quickly.

2. Choose File > Switch Workspace to switch workspace. See Figure 2-1 and Figure 2-2.

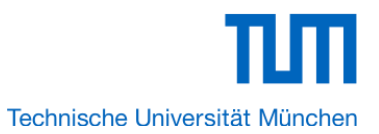

| Edit Refactor Navigate        | e Search Run Proj |
|-------------------------------|-------------------|
| New                           | Alt+Shift+N       |
| Open File                     |                   |
| Close                         | Ctrl+W            |
| Close All                     | Ctrl+Shift+W      |
| Save                          | Ctrl+S            |
| Save As                       |                   |
| Save All                      | Ctrl+Shift+S      |
| Revert                        |                   |
| Move                          |                   |
| Rename                        |                   |
| Refresh                       | F5                |
| Convert Line Delimiters To    | I                 |
| Print                         | Ctrl+P            |
| Switch Workspace              |                   |
| Import                        |                   |
| Export                        |                   |
| Properties                    | Alt+Enter         |
| 1 hello_world.c [hello_world] | _0]               |
| 2 motor_setting.h [hello_wo   | rld_0]            |
| 3 motor_setting.c [hello_wor  | 'ld_0]            |
| 4 motor_settings.c [hello_wo  | orld_0]           |
| Evit                          |                   |

| 💽 Workspace                     | e Launcher                                                                                    |
|---------------------------------|-----------------------------------------------------------------------------------------------|
| Select a w                      | orkspace                                                                                      |
| Nios II IDE sto<br>Choose a wor | ores your projects in a folder called a workspace.<br>rkspace folder to use for this session. |
| Workspace:                      | C:\Users\Karan\Desktop\Lego_Ecar\Software   Browse                                            |
|                                 |                                                                                               |
|                                 |                                                                                               |
|                                 |                                                                                               |
| ?                               | OK Cancel                                                                                     |

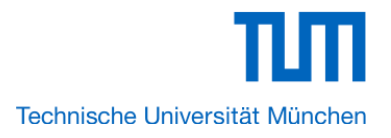

### Figure 2-2 Switch Workspace (2)

3. Choose File->New->NIOS II C/C++ Application to open the New Project Wizard.

4. In the New Project wizard, make sure the following things:

Select the **Hello World** project template.

• Give the project a name. (hello\_world\_0 is default name)

• Select the target hardware system PTF file that locates in where the previously created hardware project resides as shown in Figure 2-3.

| New Project                                                          |                                                                                                    |
|----------------------------------------------------------------------|----------------------------------------------------------------------------------------------------|
| Nios II C/C++ Application                                            | - G                                                                                                    |
| Click Finish to create application<br>\Lego_Ecar\software\Lego_Ecar_ | with a default system library as C:\Users\Karan\Desktop                                                             |
| Namer Lego Fear piecijann                                            |                                                                                                    |
| Rame. Lego_ccar_mosnapp                                              |                                                                                                    |
| Location: C:\Users\Karan\De                                          | sktop\Lego Ecar\software Browse                                                                                     |
| Select Target Hardware.                                              |                                                                                                    |
| SOPC Builder System PTF File:                                        | C:\Users\Karan\Desktop\Lego_Ecar\Lego_Ecar_SOPC.ptf 👻 Browse                                                        |
| CPU:                                                                 | cpu 🔹                                                                                                    |
| Select Project Template                                              |                                                                                                    |
| Count Binary<br>Hello Freestanding                                   | Description     Prints 'Hello from Nios II'                                                                         |
| Hello MicroC/OS-II<br>Hello World                                    | Details                                                                                                    |
| Hello World Small<br>Memory Test                                     | Hello World prints 'Hello from Nios II' to STDOUT.                                                                  |
| Memory Test Small<br>Simple Socket Server                            | This example runs with or without the MicroC/OS-II RTOS<br>and requires an STDOUT device in your system's hardware. |
| Web Server (RGMII)                                                   | For details, click Finish to create the project and refer to the                                                    |
|                                                                      |                                                                                                    |
|                                                                      |                                                                                                    |
|                                                                      |                                                                                                    |
| ?                                                                    | < Back Next > Finish Cancel                                                                                         |

Figure 2-3 Nios II IDE New Project Wizard

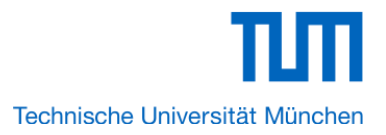

5. Click **Finish**. The Nios II IDE creates the **Lego\_Ecar\_niosiiapp** project and returns to the Nios II C/C++ project perspective. See Figure 2-4.

| 🛃 Nios II C/C++ - hello_world.c - Nios II IDE                    |                                                                                                    |                                                               |                                                                                  |
|------------------------------------------------------------------|----------------------------------------------------------------------------------------------------|---------------------------------------------------------------|----------------------------------------------------------------------------------|
| File Edit Refactor Navigate Search Project Tools Run Window Help |                                                                                                    |                                                               |                                                                                  |
| 🔁 - 🛛 🚔 🖬 🔯 - 😋 -                                                | G • 🕸 • O • 94 • 😕 🖋 🙃 •                                                                                                    | 🐓 🔹 🖓 🔹 🏷 🔶 🔹                                                 | 🖹 🂽 Nios II C/C++                                                                |
| 💽 Nios II C/C++ Projects 🛛 📃 🗖                                   | c hello_world.c ⋈                                                                                                    | 🗖 🗄 Outline 🛛 👘 🗖                                             | □ Welcome 🛛 💧 🗇 🖓 🗖                                                              |
| <ul> <li></li></ul>                                              | <pre>/*  * "Hello World" example.  *  * This example prints 'Hello f  * the Nios II 'standard', 'ful  * designs. It runs with or wit  * device in your system's hard  * The memory footprint of this</pre> | Jª R S o ⊽<br>Stdich<br>o main                                | Welcome to the Altera<br>Nios II IDE<br>Overview<br>Overview of the Nios II IDE. |
|                                                                  | <pre>* using the standard reference * * For a reduced footprint vers * to reduce the memory footpri * "small_hello_world" template * */</pre>                                                              | ● Make Targets ☆ □ □<br>☆ ⇔ ⇒ ⊛ ≽<br>□ € Large Forz pignijane | Tutorials<br>Tutorials and cheat sheets<br>to get started quickly.               |
|                                                                  | <pre>#include <stdio.h> int main() {     printf("Wello from Nice III); }</stdio.h></pre>                                                                                                    | u csgo_ccar_niosiiapp_syslib                                  | What's New<br>New features in this<br>release.                                   |
|                                                                  | return 0;<br>Problems 🖾 Console Properties                                                                                                    | · · · · · · · · · · · · · · · · · · ·                         |                                                                                  |
|                                                                  | 0 errors, 0 warnings, 0 infos                                                                                                    | Dath                                                          |                                                                                  |
|                                                                  | Description F                                                                                                    | lesource Path                                                 | eclipse                                                                          |
| 4 III >                                                          | <                                                                                                    | •                                                             |                                                                                  |
| □◆                                                               | Writable Sm                                                                                                    | art Insert 1:1                                                |                                                                                  |

Figure 2-4 Nios II IDE C++ Project Perspective for hello\_world\_0

When you create a new project, the NIOS II IDE creates two new projects in the NIOS II C/C++ Projects tab:

■ Lego\_Ecar\_niosiiapp is your C/C++ application project. This project contains the source and header

files for your application.

■ Lego\_Ecar\_niosiiapp \_syslib is a system library that encapsulates the details of the Nios II system hardware.

Note: When you build the system library for the first time the NIOS II IDE automatically generates files useful for software development, including:

- Installed IP device drivers, including SOPC component device drivers for the NIOS II hardware system
- Newlib C library, which is a richly featured C library for the NIOS II processor.
- NIOS software packages which includes NIOS II hardware abstraction layer, NicheStack TCP/IP

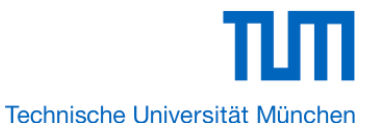

Network stack, NIOS II host file system, NIOS II read-only zip file system and Micrium's  $\mu$ C/OS-II real time operating system(RTOS).

- **system.h**, which is a header file that encapsulates your hardware system.
- alt\_sys\_init.c, which is an initialization file that initializes the devices in the system.
- Lego\_Ecar\_niosiiapp.elf, which is an executable and linked format file for the application located in Lego\_Ecar\_niosiiapp folder under Debug.

# 2.2 Build and Run the Program

In this section you will build and run the program to execute the compiled code.

To build the program, right-click the **Lego\_Ecar\_niosiiapp** project in the Nios II C/C++ Projects tab and

choose **Build Project**. The **Build Project** dialog box appears and the IDE begins compiling the project. When compilation completes, a message 'Build complete' will appear in the Console tab.

The compilation time varies depending on your system. See Figure 2-5 for an example.

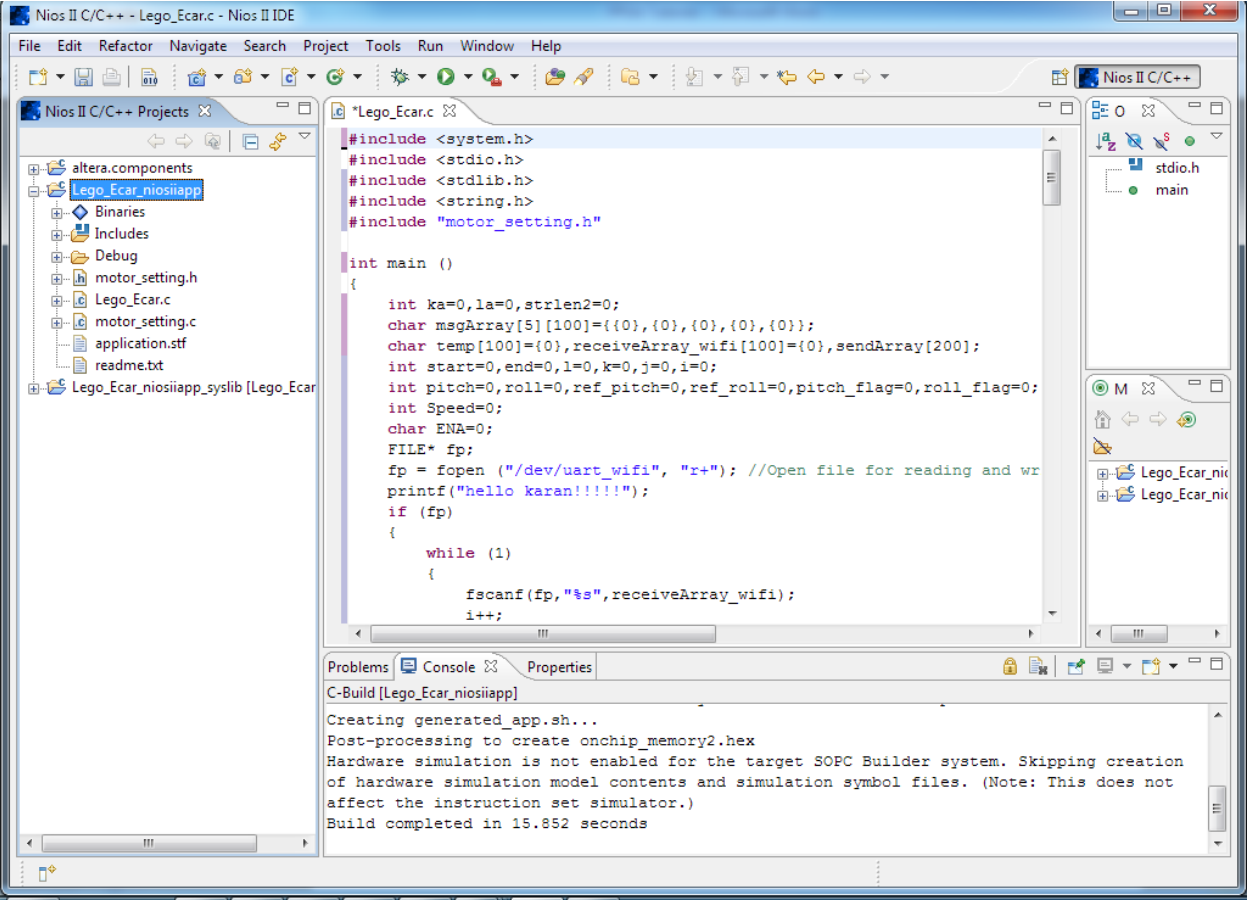

### Figure 2-5 Nios II IDE Build Completed

After compilation complete, right-click the **hello\_world\_0** project, choose **Run As**, and choose **NIOS II Hardware**. The IDE begins to download the program to the target FPGA development board and begins execution. When the target hardware begins executing the program, the message '**Hello from Nios II!**' appears in the NIOS II IDE Console tab.

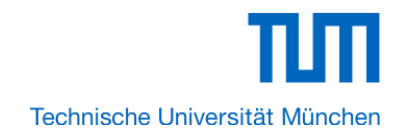